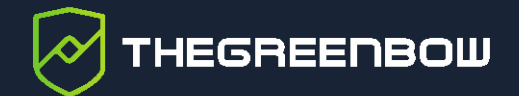

# TheGreenBow Activation Server 4.11

# Guide de l'administrateur

Dernière mise à jour : 7 janvier 2022 Référence du document : 20220107\_AG\_TAS\_4.11\_FR\_1.0

Propriété de TheGreenBow © 2022

www.thegreenbow.com

TheGreenBow est un nom commercial déposé.

Linux® est une marque déposée par Linus Torvalds aux États-Unis et dans d'autres pays.

Debian est une marque déposée de Software in the Public Interest, Inc. aux États-Unis, gérée par le projet Debian.

D'autres marques de commerce appartenant à des tiers et mentionnées dans ce document demeurent la propriété intellectuelle de ces tiers.

Tous les droits de reproduction sont réservés, y compris pour les représentations iconographiques ou photographiques. La reproduction de tout ou partie de ce document sur quelque support que ce soit est formellement interdite sauf notre autorisation expresse.

Toutes les informations fournies sont sujettes à modification à tout moment et sans préavis.

Malgré tous les soins apportés à la réalisation de ce document et à sa mise à jour régulière, des erreurs peuvent s'être glissées dans les informations présentées. Si vous en constatez n'hésitez pas à nous le faire savoir en nous contactant, nous procéderons aux rectifications correspondantes.

# Table des matières

| 1                                       | Présentation                                                                                                    | 1                |
|-----------------------------------------|----------------------------------------------------------------------------------------------------|------------------|
| 1.1                                     | Introduction                                                                                                    | 1                |
| 1.2<br>1.2.1<br>1.2.2<br>1.2.3          | Fonctionnement du TAS<br>Distributions Linux prises en charge<br>Principales fonctionnalités d'administration<br>Fonctionnalités dans le client VPN TheGreenBow                                                                                                    | 1<br>2<br>2<br>3 |
| 1.3<br>1.3.1<br>1.3.2<br>1.3.3          | Avantage du TAS<br>Autonomie<br>Visibilité sur votre parc de licences<br>Activation sans connexion internet                                                                                                    | 3<br>3<br>3<br>3 |
| 1.4<br>1 5                              | Configuration minimale requise                                                                                                    | 4<br>4           |
| 2                                       | Préparation de votre serveur                                                                                                    | 6                |
| 2.1                                     | Introduction                                                                                                    | 6                |
| 2.2                                     | Installation des composants requis en une seule fois                                                                                                    | 6                |
| 2.3<br>2.3.1<br>2.3.2                   | Installation des modules PHP supplémentaires<br>Vérification d'OpenSSL<br>Installation d'ionCube Loader                                                                                                    | 7<br>7<br>7      |
| 3                                       | Configuration du système                                                                                                    | 8                |
| 3.1<br>3.1.1<br>3.1.2<br>3.1.3<br>3.1.4 | Mise à jour du fichier de configuration mySQL<br>Localiser le fichier de configuration mySQL<br>Éditer le fichier de configuration mySQL<br>Définir les noms de tables en minuscules sur 1.<br>Désactiver le mode SQL strict pour les moteurs de stockage transactionnels | 8<br>8<br>8<br>9 |
| 3.2                                     | Mise à jour du fichier de configuration Apache                                                                                                    | 10               |
| 3.3                                     | Mise à jour du fichier de configuration PHP                                                                                                    | 11               |
| 4                                       | Installation du logiciel TAS                                                                                                    | 13               |
| 4.1                                     | Paquet d'installation                                                                                                    | 13               |
| 4.2<br>4.3                              | Procédure d'installation<br>Configuration des paramètres PHP                                                                                                    | 13<br>15         |
|                                         |                                                                                                    |                  |

# THEGREENBOW

| 4.4                                          | Octroi de droits d'accès illimités sur le dossier d'application                                                                                                    | 15                         |
|----------------------------------------------|----------------------------------------------------------------------------------------------------|----------------------------|
| 4.5                                          | Redémarrage des démons de la base de données et du serveur web                                                                                                    | 16                         |
| 5                                            | Mise à jour du logiciel TAS                                                                                                    | 18                         |
| 6                                            | Activation du logiciel TAS                                                                                                    | 20                         |
| 7                                            | Utilisation du TAS                                                                                                    | 25                         |
| 7.1                                          | Présentation                                                                                                    | 25                         |
| 7.2<br>7.2.1<br>7.2.2                        | Options de menu supérieures<br>Home<br>Login/Logout                                                                                                    | 26<br>26<br>26             |
| 7.3<br>7.3.1<br>7.3.2<br>7.3.3<br>7.3.4      | License Management<br>Search<br>Import<br>Logs<br>Manual Activation                                                                                                    | 29<br>29<br>30<br>32<br>34 |
| 7.4<br>7.4.1<br>7.4.2                        | Audit<br>License Status<br>All Activity                                                                                                    | 36<br>36<br>37             |
| 7.5<br>7.5.1<br>7.5.2                        | Admin<br>User List<br>Group Rights                                                                                                    | 38<br>38<br>39             |
| 7.6<br>7.6.1<br>7.6.2                        | Server<br>About<br>Settings                                                                                                    | 39<br>39<br>40             |
| 7.7<br>7.7.1<br>7.7.2<br>7.7.3<br>7.7.4      | Réinitialisation des numéros de licence<br>Réinitialisation d'une activation unique<br>Réinitialisation de plusieurs activations<br>Réinitialisation d'activations à partir d'une liste d'identifiants / d'adresses e-mail<br>Affichage des détails de l'activation | 41<br>42<br>43<br>45<br>46 |
| 7.8                                          | Importation de numéros de licence                                                                                                    | 47                         |
| 7.9                                          | Exportation des résultats                                                                                                    | 48                         |
| 7.10<br>7.10.2<br>7.10.2<br>7.10.2<br>7.10.2 | <ul> <li>Gestion des utilisateurs</li></ul>                                                                                                    | 49<br>50<br>52<br>53<br>54 |

| 8     | Résolution des problèmes                           | 57 |
|-------|----------------------------------------------------|----|
| 9     | Annexe                                             | 58 |
| 9.1   | Installation des composants requis étape par étape | 58 |
| 9.1.1 | Serveur web                                        | 58 |
| 9.1.2 | Système de base de données                         | 59 |
| 9.1.3 | PHP                                                | 60 |
| 10    | Contact                                            | 62 |
| 10.1  | Information                                        | 62 |
| 10.2  | Commercial                                         | 62 |
| 10.3  | Support                                            | 62 |

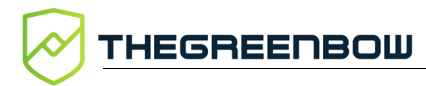

# Tableau des révisions

| Version | rsion Date Sections/pages affectées |        | Description de la<br>modification | Auteur |
|---------|-------------------------------------|--------|-----------------------------------|--------|
| 1.0     | 2022-01-07                          | Toutes | Version initiale                  | MM, BB |

# 1 Présentation

## 1.1 Introduction

Merci d'avoir téléchargé le logiciel TheGreenBow Activation Server (TAS) pour Linux.

Le TAS est commercialisé sous forme d'abonnement annuel. Cet abonnement inclut un support dédié et la maintenance du logiciel.

Ce document décrit comment installer et activer TheGreenBow Activation Server, ainsi que ses fonctionnalités.

Les explications fournies dans ce document sont fondées sur une installation sous Linux Debian 10 avec MariaDB et PHP 7. Bien que d'autres configurations sont possibles, cet environnement est recommandé.

## 1.2 Fonctionnement du TAS

L'activation des Clients VPN TheGreenBow s'effectue au moyen d'une licence logicielle. Pour valider la licence, le Client VPN TheGreenBow se connecte via internet à notre serveur d'activation en ligne.

Les Clients VPN TheGreenBow peuvent également être déployés dans des réseaux internes qui n'ont pas de connexion à internet. Dans ce cas, le déploiement du serveur d'activation TheGreenBow Activation Server (TAS) permet de gérer les licences des Clients VPN directement au sein du réseau local de l'organisation ou de l'entreprise.

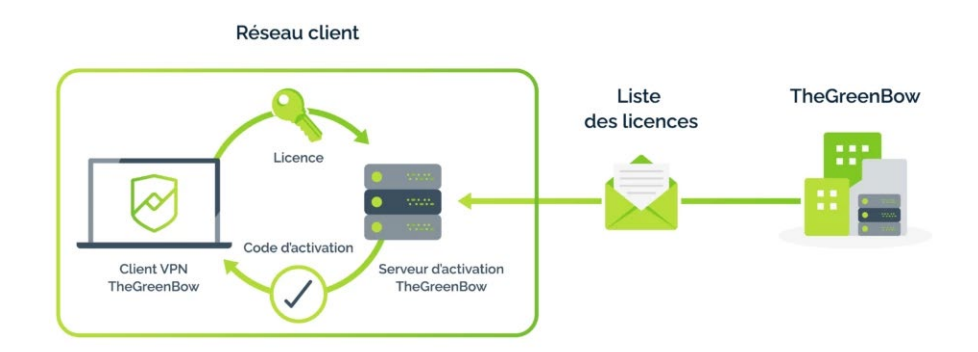

Le TAS est livré sous la forme d'un logiciel, installable sur diverses plateformes Linux. Basé sur Apache, mySQL ou MariaDB et PHP, il est fourni avec une documentation expliquant comment configurer un serveur Linux pour gérer les licences et les activations des Clients VPN TheGreenBow. THEGREENBOW

#### 1.2.1 Distributions Linux prises en charge

Les distributions Linux suivantes sont prises en charge :

- Linux Debian 8.x, 9.x et 10.x
- Linux CentOS 7.x
- Linux RedHat EL 7.x, 8

## 1.2.2 Principales fonctionnalités d'administration

|                                | שספר                                                |                                                                    |                |
|--------------------------------|-----------------------------------------------------|--------------------------------------------------------------------|----------------|
| т                              | heGre                                               | eenBow Activatio                                                   | on Server      |
| Home Logout                    | Searcl<br>This page enables :<br>Licenses can be se | D License Numbers                                                  | (021) 4.11.001 |
| Search<br>Import<br>Logs       | License<br>Number:                                  |                                                                    | Search         |
| Manual Activation              | Pack<br>Number:                                     |                                                                    | Search         |
| License Status<br>All Activity | Activation<br>Email:                                |                                                                    | Search         |
| Admin<br>User List             | Activation<br>Date:                                 | From: 2021-11-16                                                   | Search         |
| Group Rights                   | 🂡 You can use "                                     | %" to customize your search like "begin%" or "%end" or "%middle%". |                |

- Import d'un fichier de liste de licences fourni par TheGreenBow
- Support de licences individuelles et de licences « master »
- Recherche de licences : activées, pas encore attribuées, par date d'activation ou encore par identifiant
- Export des résultats de la recherche dans un fichier CSV
- Réinitialisation d'une activation (p. ex. lors de la perte d'un poste)
- Journaux d'activité (activations réussies, tentatives échouées...), avec fonction de recherche

## 1.2.3 Fonctionnalités dans le client VPN TheGreenBow

| TheGreenBow VPN Enterprise                | ×                                                                                  |
|-------------------------------------------|------------------------------------------------------------------------------------|
| Activation du logiciel                    |                                                                                    |
| Bienvenue                                 |                                                                                    |
| ○ Je veux activer le logiciel             | Je veux évaluer le logiciel                                                        |
| Numéro de licence:                        | (i) 30 jours restants                                                              |
| Email d'activation:<br>PCP026@company.com | Dans 30 jours, vous ne pourrez plus utiliser ce<br>logiciel, à moins de l'activer. |
| Je n'ai pas de licence :                  |                                                                                    |
| Acheter une licence                       |                                                                                    |
| Quitter                                   | Suivant >                                                                          |

- Activation explicite par l'utilisateur dans l'interface du Client VPN
- Activation silencieuse et automatique à l'installation du Client VPN
- Activation dans un tunnel VPN
- Réinitialisation de l'activation à la désinstallation du Client VPN

## 1.3 Avantage du TAS

#### 1.3.1 Autonomie

Gérez les installations sur vos postes utilisateurs et votre politique de déploiement en toute autonomie : activations, réactivations, attributions des licences VPN...

#### 1.3.2 Visibilité sur votre parc de licences

Gardez la maîtrise sur votre parc de licences. Le TAS vous donne la visibilité sur toutes vos licences : répartition par OS, par versions installées, journaux d'activité (historiques des logs).

#### 1.3.3 Activation sans connexion internet

En cas de besoin de fonctionnement en vase clos, le TAS vous permet l'activation des licences sans accès internet.

## 1.4 Principales fonctionnalités

Les principales fonctionnalités du TAS sont les suivantes :

| Langue prise en<br>charge                                 | Anglais                                                                                                    |
|-----------------------------------------------------------|----------------------------------------------------------------------------------------------------|
| Rechercher une<br>licence et visualiser<br>son activation | Recherchez un numéro de licence quelconque dans<br>la base de données pour vérifier s'il a été activé et<br>quand                                                  |
| Réinitialiser les<br>numéros de licence                   | Les numéros de licence peuvent être réinitialisés afin<br>que le logiciel VPN puisse être installé sur un autre<br>ordinateur                                      |
| Importer des<br>numéros de licence                        | Les numéros de licence peuvent être importés à<br>l'aide de fichiers XML                                                                                           |
| Activation manuelle                                       | L'activation du logiciel VPN peut s'effectuer manuellement aussi bien qu'en ligne                                                                                  |
| Consulter les logs                                        | Il est possible d'effectuer des recherches dans tous<br>les journaux contenant des informations relatives à<br>l'activation d'un logiciel pour toutes les licences |
| Exporter les résultats                                    | Exportez les résultats de la recherche de licences ou<br>du journal dans un fichier CSV                                                                            |
| Audit                                                     | Générez des rapports pour TheGreenBow                                                                                                    |
| Application web                                           | Peut être installée sur n'importe quel serveur web                                                                                                    |

# 1.5 Configuration minimale requise

TheGreenBow Activation Server (TAS) fonctionne sur plusieurs distributions Linux. Cependant, il n'a été testé que sur Debian GNU Linux 10 et il est donc recommandé d'utiliser cette distribution. La configuration minimale requise pour installer le logiciel est la suivante :

| Système<br>d'exploitation      | Linux Debian 8.x, 9.x ou 10.x<br>OU Linux CentOS 7.x / Linux RHEL 7.x                                                                            |
|--------------------------------|----------------------------------------------------------------------------------------------------|
| CPU                            | 1,8 GHz ou plus                                                                                                    |
| Mémoire vive                   | 1 Go ou plus                                                                                                    |
| Espace disque<br>requis        | 20 Mo (pour le logiciel, prévoir 100 Mo pour la base de données)                                                                                 |
| Système de base de<br>données  | mySQL 5.1.30 ou supérieur<br>MariaDB 5.x ou MariaDB 10.x                                                                                         |
| РНР                            | PHP 7 ou supérieur<br>OU PHP 5.3 ou supérieur                                                                                                    |
| Modules PHP<br>supplémentaires | OpenSSL 1.1.1<br>Multibyte String (mbstring)<br>ionCube Loader (paquet PHP correspondant le plus<br>récent)<br>Extension MySQLi<br>Extension XML |
| Apache                         | Apache 2.2.x ou supérieur                                                                                                    |
| Commande netstat               | Paquet net-tools                                                                                                    |
|                                |                                                                                                    |

# 2 Préparation de votre serveur

## 2.1 Introduction

Avant d'installer TheGreenBow Activation Server (TAS), vous devez vous assurer que tous les composants requis sont installés et à jour sur votre serveur (cf. section 1.5 Configuration minimale requise).

Vous pouvez installer et mettre à jour la plupart des composants requis en une seule fois ou choisir de les installer successivement un par un. Les procédures correspondantes sont décrites ci-après.

Toutes les commandes décrites ci-dessous sont prévues pour Debian GNU/Linux 10.

## 2.2 Installation des composants requis en une seule fois

Si vous partez de zéro sur une nouvelle machine sur laquelle aucun système de base de données, aucune version de PHP, ni aucun serveur web n'est installé, vous pouvez effectuer toutes les étapes d'installation requises à l'aide des commandes ci-dessous.

Si vous préférez procéder étape par étape pour chacun des composants requis, reportez-vous à la section 9.1 Installation des composants requis étape par étape dans l'annexe.

Pour installer ou mettre à jour le serveur web Apache, le serveur MariaDB et les extensions PHP en une seule fois, exécutez la commande suivante en tant que super-utilisateur (ou *root*) :

```
sudo apt-get -y update && apt-get -y install apache2
libapache2-mod-php php mariadb-server php-mysql php-xml
php-mbstring
```

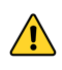

i

Si vous n'avez pas déjà installé et configuré MariaDB, vous serez invité à définir un mot de passe pour l'utilisateur « root » mySQL. Il est fortement recommandé de définir ce mot de passe.

Pour définir le mot de passe de l'utilisateur « root » mySQL, exécutez la commande suivante :

```
mysql secure installation
```

Pour vérifier que l'installation de MariaDB s'est bien déroulée, exécutez la commande suivante :

sudo mysql -u root -p -e 'show databases;'

Vous devriez voir une liste des bases de données installées.

Procédez maintenant à l'installation des modules PHP supplémentaires. Pour ce faire, reportez-vous à la section 2.3 Installation des modules PHP supplémentaires ci-dessous.

## 2.3 Installation des modules PHP supplémentaires

TheGreenBow Activation Server nécessite l'installation des modules supplémentaires suivants :

- OpenSSL 0.9.8o
- ionCube Loader, dernière version correspondant au package PHP

#### 2.3.1 Vérification d'OpenSSL

OpenSSL est déjà fourni avec la plupart des distributions Linux. Exécutez la commande suivante pour vérifier quelle version est installée :

openssl version -a

Si vous devez installer ou mettre à jour OpenSSL, exécutez la commande suivante :

sudo apt install openssl

#### 2.3.2 Installation d'ionCube Loader

Téléchargez le paquet d'installation d'ionCube Loader à partir du site internet d'ionCube : <u>http://www.ioncube.com/loaders.php</u>. Les instructions d'installation figurent dans le fichier readme.txt inclus dans l'archive téléchargée, ainsi que sur la page de téléchargement du logiciel.

Vous avez réussi la préparation de votre serveur. Vous pouvez procéder à la configuration du système. Pour cela, reportez-vous au chapitre
 3 Configuration du système ci-dessous.

# 3 Configuration du système

Dès que vous avez installé l'ensemble des composants logiciels énumérés à la section 1.5 Configuration minimale requise, vérifiez les paramètres système suivants :

- fichier de configuration mySQL,
- fichier de configuration Apache,
- fichier de configuration PHP.

## 3.1 Mise à jour du fichier de configuration mySQL

#### 3.1.1 Localiser le fichier de configuration mySQL

Le fichier de configuration mySQL, nommé my.cnf, se trouve généralement sous /etc/mysql/. Si ce n'est pas le cas, vous pouvez exécuter la commande suivante dans une fenêtre de terminal pour le localiser :

sudo find / -name my.cnf

#### 3.1.2 Éditer le fichier de configuration mySQL

Utilisez un éditeur de texte en ligne de commande (p. ex. nano) pour éditer le fichier my.cnf en exécutant la commande suivante dans une fenêtre de terminal :

sudo nano /etc/mysql/my.cnf

#### 3.1.3 Définir les noms de tables en minuscules sur 1

Sous la section [mysqld], définissez les noms de tables en minuscules sur 1. L'entrée doit se présenter comme suit :

[mysqld] lower case table names=1

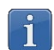

Si la section n'existe pas encore, vous pouvez l'ajouter en copiant simplement les deux lignes ci-dessus à la fin du fichier my.cnf.

# 3.1.4 Désactiver le mode SQL strict pour les moteurs de stockage transactionnels

Si vous utilisez MariaDB 10.2 et supérieur, vous devez désactiver le mode SQL strict pour les moteurs de stockage transactionnels.

Commencez par déterminer si le mode est activé Si c'est le cas, il vous faudra ajouter une ligne au fichier de configuration mySQL pour le désactiver de manière permanente. Pour cela, procédez de la manière suivante :

- 1. Ouvrez une fenêtre de terminal.
- 2. Exécutez MariaDB en tant que *root* ou avec les privilèges du super-utilisateur pour déterminer les modes SQL activés :

```
sudo mysql -u root -p
```

3. Exécutez la commande suivante dans MariaDB pour lister les variables SQL MODE et GLOBAL SQL MODE :

```
SELECT @@SQL MODE, @@GLOBAL.SQL MODE;
```

La commande doit retourner quelque chose qui ressemble à ce qui suit :

| tgbuser@localhost: ~                                                                                                    | ĸ      |
|----------------------------------------------------------------------------------------------------|--------|
| File Edit View Search Terminal Help                                                                                                    |        |
| MariaDB [(none)]> SELECT @@SQL_MODE, @@GLOBAL.SQL_MODE;<br>+                                                                                                    |        |
| ·<br>                                                                                                    | -      |
| @@SQL_MODE                                                                                                    |        |
| @@GLOBAL.SQL_MODE<br>                                                                                                    |        |
| +                                                                                                    | :      |
| STRICT_TRANS_TABLES,ERROR_FOR_DIVISION_BY_ZERO,NO_AUTO_CREATE_USER,NO_ENGINE_S<br>UBSTITUTION   STRICT_TRANS_TABLES,ERROR_FOR_DIVISION_BY_ZERO,NO_AUTO_CREATE_USEF<br>,NO_ENGINE_SUBSTITUTION | S<br>R |
| *                                                                                                    | •      |
| 1 row in set (0.000 sec)                                                                                                    |        |
| MariaDB [(none)]>                                                                                                    |        |

Si aucune de ces variables ne contient le mode

STRICT\_TRANS\_TABLES, vous pouvez procéder à la mise à jour du fichier de configuration Apache (voir section 3.2 Mise à jour du fichier de configuration Apache ci-dessous).

Si l'une de ces variables ou les deux contiennent le mode STRICT TRANS TABLES, procédez de la manière suivante :

- Ouvrez une nouvelle fenêtre de terminal et éditez le fichier de configuration SQL my.cnf comme décrit ci-dessus (voir section 3.1.2 Éditer le fichier de configuration mySQL).
- 5. Ajouter la ligne suivante sous la section [mysqld] :

sql-mode = "[modes]"

- 6. Revenez à la fenêtre de terminal dans laquelle MariaDB s'exécute et copiez tous les modes SQL à l'exception de STRICT\_TRANS\_TABLES.
- 7. Revenez à la fenêtre de terminal dans laquelle vous éditez le fichier my.cnf et collez les modes copiés à la place de [modes] dans la ligne que vous venez d'insérer (conservez les guillemets).

L'entrée doit maintenant ressembler à ce qui suit :

```
[mysqld]
lower_case_table_names=1
sql-mode =
"ERROR_FOR_DIVISION_BY_ZERO, NO_AUTO_CREATE_USER, NO_ENGIN
E_SUBSTITUTION"
```

Vous avez réussi la mise à jour du fichier de configuration mySQL. Vous pouvez procéder à la mise à jour du fichier de configuration Apache. Pour cela, reportez-vous à la section suivante.

## 3.2 Mise à jour du fichier de configuration Apache

Le fichier de configuration Apache, nommé apache2.conf, se trouve généralement sous /etc/apache2/. Si ce n'est pas le cas, vous pouvez exécuter la commande suivante dans une fenêtre de terminal pour le localiser :

sudo find / -name apache2.conf

Utilisez un éditeur de texte en ligne de commande (p. ex. nano) pour éditer le fichier apache2.conf en exécutant la commande suivante :

```
sudo nano /etc/apache2/apache2.conf
```

Ajoutez la ligne suivante à la fin du fichier :

AddType application/x-httpd-php .php .php3 .html

Vous avez réussi la mise à jour du fichier de configuration Apache. Vous pouvez procéder à la mise à jour du fichier de configuration PHP. Pour cela, reportez-vous à la section suivante.

## 3.3 Mise à jour du fichier de configuration PHP

Le fichier de configuration PHP, nommé php.ini, se trouve généralement sous /etc/php/7.3/apache2/. Si ce n'est pas le cas, vous pouvez exécuter la commande suivante dans une fenêtre de terminal pour le localiser :

sudo find / -name php.ini

Vous devez créer un répertoire temporaire pour les téléversements, définir les droits d'accès pour permettre à tous les utilisateurs d'exécuter, modifier et lire le répertoire (777), puis définir la directive upload\_tmp\_dir avec le chemin vers le répertoire dans le fichier php.ini.

Il est recommandé de créer le répertoire suivant pour éviter les problèmes liés au chemin racine du projet base dir:/var/www/html/http upload/.

Pour cela, procédez de la manière suivante :

1. Créez le répertoire http upload à l'emplacement souhaité :

sudo mkdir /var/www/html/http upload/

2. Donnez à tous les utilisateurs des droits d'accès illimités au répertoire :

sudo chmod 777 -R /var/www/html/http upload/

3. Utilisez un éditeur de texte en ligne de commande (p. ex. nano) pour éditer le fichier php.ini en exécutant la commande suivante :

sudo nano /etc/php/7.3/apache2/php.ini

4. Affectez le chemin vers le répertoire à la directive upload\_tmp\_dir. L'entrée dans le fichier php.ini doit se présenter comme suit :

```
; Temporary directory for HTTP uploaded files (will use
; system default if not specified).
upload tmp dir = /var/www/html/http upload/
```

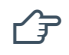

Vous avez réussi la configuration de votre système. Vous pouvez procéder à l'installation. Pour cela, reportez-vous au chapitre 4 Installation du logiciel TAS ci-dessous.

# 4 Installation du logiciel TAS

## 4.1 Paquet d'installation

Le paquet d'installation est composé de fichiers de script PHP et du fichier de base de données MariaDB.

## 4.2 Procédure d'installation

Pour installer le serveur d'activation TheGreenBow Activation Server (TAS), procédez de la manière suivante :

- 1. Ouvrez une fenêtre de terminal et accédez au répertoire dans lequel vous avez stocké le paquet mySQL.
- 2. Importez le paquet mySQL à partir de la ligne de commande en vous connectant au serveur mySQL en tant que *root* :

sudo mysql -u root -p <osace.sql</pre>

Cela crée les bases de données suivantes sur le serveur mySQL :

```
o tgbqualif
```

```
o tgbqualif_private
```

3. Exécuter mysql:

sudo mysql

4. Créez un nouveau compte utilisateur sur le serveur mySQL :

```
CREATE USER 'tas_user'@localhost IDENTIFIED BY
'password1';
```

Vous pouvez configurer un nom d'utilisateur de votre choix tant qu'il suit les conventions de nommage mySQL.

5. Octroyez à l'utilisateur les privilèges SELECT, INSERT, UPDATE, DELETE, CREATE, DROP, ALTER, LOCK TABLES sur les deux bases de données que vous venez de créer en exécutant les commandes suivantes l'une après l'autre :

```
GRANT SELECT, INSERT, UPDATE, DELETE, CREATE, DROP,
ALTER, LOCK TABLES ON qualiftgb.* TO
'tas_user'@'localhost';
GRANT SELECT, INSERT, UPDATE, DELETE, CREATE, DROP,
ALTER, LOCK TABLES ON qualiftgb_private.* TO
'tas_user'@'localhost';
```

6. Purgez les privilèges pour recharger les tables d'octroi :

```
FLUSH PRIVILEGES;
```

7. Vérifiez les privilèges octroyé à l'utilisateur que vous avez créé :

```
SHOW GRANTS FOR 'tas user'@'localhost';
```

La commande doit retourner quelque chose qui ressemble à ce qui suit :

```
tgbuser@debian-gnu-linux-10: ~
                                                                  ×
File Edit View Search Terminal Help
MariaDB [(none)]> SHOW GRANTS FOR 'tas user'@'localhost';
------+
| Grants for tas_user@localhost
                            - - - - - - - - - - - - - - - - - - - +
| GRANT USAGE ON *.* TO `tas user`@`localhost` IDENTIFIED BY PASSWORD '*010563D4
ACCCAE164BDD4BDCD66A5F2CE6FF35E3
GRANT SELECT, INSERT, UPDATE, DELETE, ALTER, LOCK TABLES ON `qualiftgb`.* TO `
tas_user`@`localhost`
| GRANT SELECT, INSERT, UPDATE, DELETE, ALTER, LOCK TABLES ON `qualiftgb private
 .* TO `tas user`@`localhost`
                           -----+
3 rows in set (0.000 sec)
MariaDB [(none)]>
```

8. Exécutez la commande suivante pour quitter MariaDB :

```
exit;
```

9. Décompressez le fichier de script PHP tgbosace\_server.tar.gz sur le serveur cible :

sudo tar -xf tgbosace server.tar.gz -C /var/www/html/

i

i

Il est recommandé de décompresser le fichier de script à la racine des documents (c.-à-d./var/www/html/), car la variable % { DOCUMENT\_ROOT } est préconfigurée pour cet emplacement.

## 4.3 Configuration des paramètres PHP

Une fois le logiciel installé, vous devez configurer les paramètres PHP. Pour ce faire, suivez les étapes ci-dessous :

- Ouvrez une fenêtre de terminal et accédez au répertoire /osace\_library/, par exemple /var/www/html/osace library/.
- 2. Utilisez un éditeur de texte en ligne de commande (p. ex. nano) pour éditer le fichier de paramètres settings.php en exécutant la commande suivante :

sudo nano settings.php

3. Définissez le nom de connexion et le mot de passe pour l'utilisateur ayant servi à importer les bases de données dans mySQL (p. ex. root) ainsi que pour l'utilisateur créé à l'étape 4 de la section 4.2 Procédure d'installation.

Il s'agit du mot de passe mySQL et non du mot de passe système.

- 4. Saisissez le numéro de licence de votre TAS sous OSACE\_SERVER\_LICENSE en remplaçant 123456-123456-123456-123456 par le numéro que vous a communiqué TheGreenBow.
- 5. Quittez et enregistrez les modifications que vous avez apportées.

## 4.4 Octroi de droits d'accès illimités sur le dossier d'application

Vous devez accorder des droits d'accès illimités sur le dossier de l'application /osace\_files/, par exemple /var/www/html/osace\_files/, pour que le logiciel puisse fonctionner. Pour ce faire, ouvrez une fenêtre de terminal, accédez au dossier parent et exécutez la commande suivante :

```
sudo chmod -R 777 osace files
```

## 4.5 Redémarrage des démons de la base de données et du serveur web

Avant de commencer à utiliser le logiciel, vous devez redémarrer les démons de la base de données et du serveur web.

Pour faire cela, ouvrez une fenêtre de terminal et exécutez successivement les commandes suivantes :

```
sudo systemctl restart mariadb.service
sudo systemctl restart apache2
```

Vous pouvez maintenant accéder à la page d'accueil du TAS pour terminer l'installation et activer votre serveur.

Pour connaître l'adresse IP de votre serveur web, exécutez la commande suivante dans une fenêtre de terminal :

ip a

Vous devriez voir quelque chose qui ressemble à ce qui suit :

```
tgbuser@debian-gnu-linux-10: ~
                                                                               ×
File Edit View Search Terminal Help
tgbuser@debian-gnu-linux-10:~$ ip a
1: lo: <LOOPBACK,UP,LOWER UP> mtu 65536 qdisc noqueue state UNKNOWN group defaul
t qlen 1000
   link/loopback 00:00:00:00:00:00 brd 00:00:00:00:00:00
   inet 127.0.0.1/8 scope host lo
      valid_lft forever preferred_lft forever
    inet6 ::1/128 scope host
      valid lft forever preferred lft forever
2: enp0s5: <BROADCAST,MULTICAST,UP,LOWER_UP> mtu 1500 qdisc pfifo_fast state UP
group default qlen 1000
    link/ether 00:1c:42:19:92:c9 brd ff:ff:ff:ff:ff
   inet 192.168.0.44/24 brd 192.168.0.255 scope global dynamic noprefixroute en
p0s5
      valid lft 42969sec preferred lft 42969sec
   inet6 2a01:e0a:16b:5130:555a:a206:a93d:801b/64 scope global temporary dynami
С
      valid lft 86262sec preferred lft 86126sec
   inet6 2a01:e0a:16b:5130:21c:42ff:fe19:92c9/64 scope global dynamic mngtmpadd
r noprefixroute
      valid lft 86262sec preferred lft 86262sec
    inet6 fe80::21c:42ff:fe19:92c9/64 scope link noprefixroute
      valid_lft forever preferred_lft forever
tgbuser@debian-gnu-linux-10:~$
```

Si vous exécutez le TAS sur une machine virtuelle, assurez-vous de sélectionner une mise en réseau pontée pour que le serveur soit visible par les autres machines de votre réseau.

1

Pour accéder à la page d'accueil du TAS, ouvrez un navigateur web et entrez l'adresse suivante :

```
http://[adresse IP serveur]/osace/
```

Vous devriez maintenant voir la page suivante :

|                                         | ENBOW                                                                                                    |
|-----------------------------------------|----------------------------------------------------------------------------------------------------|
| -                                       | TheGreenBow Activation Server                                                                                                    |
| Home<br>Login                           | Server Activation                                                                                                    |
| License Management Search Import        | This server needs to be activated. Please follow the steps below to activate it.  1. Download the prodact.dat file below.  Comparison of the prodact of the prodact of the product of the product of the |
| Logs<br>Manual Activation               | 2. Go to thegreenbow.com activation page and get your activation code.  C Online Activation page Nov:                                                                                                    |
| Audit<br>License Status<br>All Activity | IVEAL                                                                                                    |
| Admin                                   |                                                                                                    |
| Group Rights                            |                                                                                                    |
| Server<br>About<br>Settings             |                                                                                                    |

Si ce n'est pas le cas, vous pouvez saisir l'adresse suivante pour dépanner le système :

```
http://[adresse_IP_serveur]/osace/checkSystem.php
```

Si vous ne parvenez pas à résoudre les problèmes, contactez le support client : <u>https://www.thegreenbow.com/form.html?lang=fr</u>.

ſ

Vous avez réussi l'installation du logiciel TAS. Vous pouvez procéder à son activation. Pour cela, reportez-vous au chapitre 6 Activation du logiciel TAS ci-dessous.

# 5 Mise à jour du logiciel TAS

Pour mettre à jour le serveur d'activation TheGreenBow Activation Server (TAS), suivez les étapes ci-dessous :

- 1. Ouvrez une fenêtre de terminal et accédez au répertoire dans lequel le logiciel a été installé, par exemple /var/www/html/.
- 2. Sauvegardez le fichier de paramètres en exécutant la commande suivante :

```
sudo cp /var/www/html/osace_library/settings.php
~/settings.php.bak
```

3. Exécutez la commande suivante pour supprimer le dossier osace :

sudo rm -r osace

4. Décompressez le fichier de script PHP tgbosace\_server.tar.gz sur le serveur cible :

sudo tar -xf tgbosace server.tar.gz -C /var/www/html/

Il est recommandé de décompresser le fichier de script à la racine des documents (c.-à-d./var/www/html/), car la variable % { DOCUMENT\_ROOT } est préconfigurée pour cet emplacement.

5. Restaurez les paramètres PHP en exécutant la commande suivante :

```
cp ~/settings.php.bak
/var/www/html/osace library/settings.php
```

- 6. Définissez le nom de connexion et le mot de passe de l'utilisateur mySQL (voir section 4.3 Configuration des paramètres PHP).
- 7. Octroyez des droits d'accès illimités sur le dossier de l'application /osace\_files/, par exemple /var/www/html/osace\_files/. Pour ce faire, ouvrez une fenêtre de terminal, accédez au dossier parent et exécutez la commande suivante :

```
sudo chmod -R 777 osace files
```

8. Accédez à la page d'accueil du TAS pour terminer l'installation et activer votre serveur.

#### Pour cela, ouvrez un navigateur web et entrez l'adresse suivante :

http://[adresse IP serveur]/osace/

i

# 6 Activation du logiciel TAS

Une fois le logiciel installé, vous devez activer le serveur d'activation TheGreenBow Activation Server (TAS) avant de pouvoir l'utiliser.

Si vous devez réactiver votre serveur, par exemple après avoir prolongé l'abonnement de votre la licence TAS, vous pouvez accéder à la procédure d'activation à partir de la page **About** (À propos) dans le menu de gauche.

Pour activer le TAS, procédez de la manière suivante :

1. Ouvrez un navigateur web et entrez l'adresse suivante :

http://[adresse IP serveur]/osace/

La page suivante s'affiche :

|                              | TheGreenBow Activation Server                                                                |  |
|------------------------------|----------------------------------------------------------------------------------------------|--|
| Home                         | Server Activation                                                                            |  |
| License Management<br>Search | 1. Download the prodact.dat file below.  Understand the prodact of the below.  Download here |  |
| Logs<br>Manual Activation    | 2. Go to thegreenbow.com activation page and get your activation code.                       |  |
| Audit<br>License Status      | Next                                                                                         |  |
| All Activity Admin           |                                                                                              |  |
| User List<br>Group Rights    |                                                                                              |  |
| Server<br>About<br>Settings  |                                                                                              |  |

- 2. Cliquez sur **Download here** (Télécharger ici) pour télécharger le fichier d'activation prodact.dat depuis votre serveur web.
- 3. Cliquez sur **Online Activation page** (Page d'activation en ligne) pour ouvrir la page d'activation manuelle sur le serveur TheGreenBow (<u>https://www.thegreenbow.com/fr/support/gestion-des-licences/activation-manuelle-dune-licence/</u>).

La page suivante s'affiche :

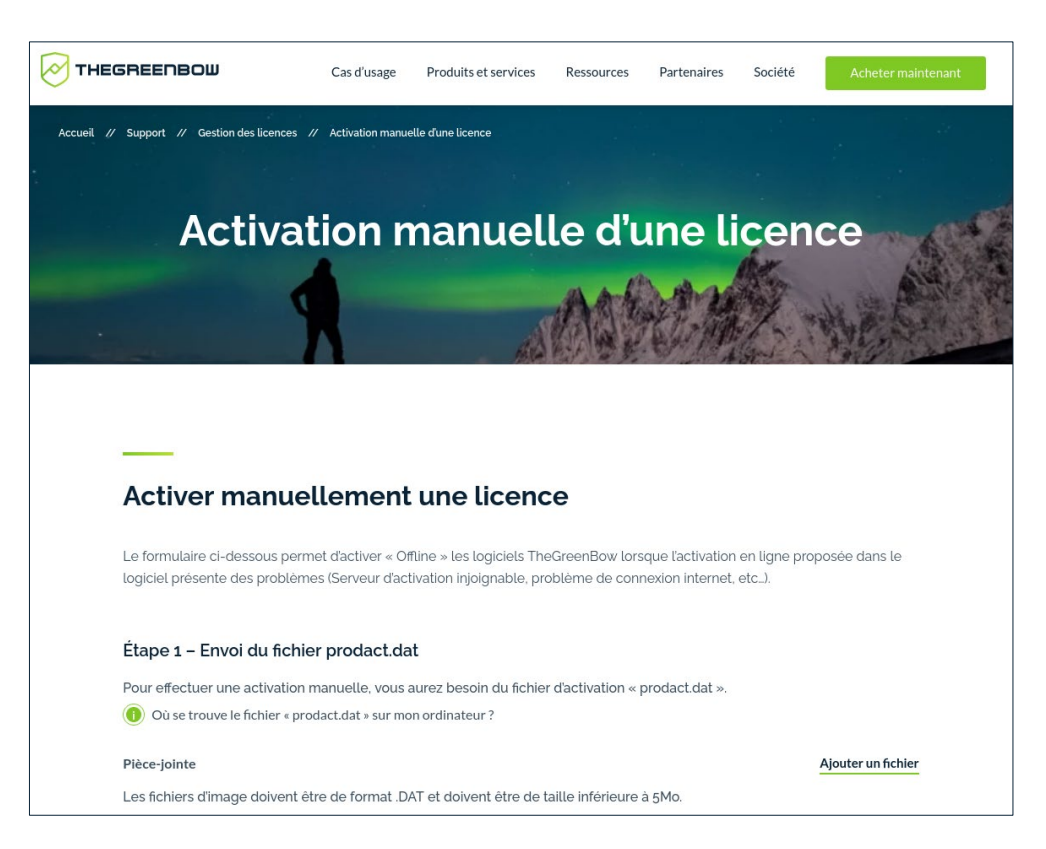

4. Cliquez sur Ajouter un fichier et sélectionnez le fichier prodact.dat que vous avez téléchargé.

La page se présente alors comme suit :

| EGREENBOW                                                     | Cas d'usage                              | Cas d'usage Produits et services Ress                 |                                  | Ressources Partenaires               |                        | Acheter mainte |
|---------------------------------------------------------------|------------------------------------------|-------------------------------------------------------|----------------------------------|--------------------------------------|------------------------|----------------|
|                                                               |                                          |                                                       |                                  |                                      |                        |                |
| Activer manue                                                 | ellement                                 | une licenc                                            | e                                |                                      |                        |                |
| Le formulaire ci-dessous per<br>logiciel présente des problèn | met d'activer « Of<br>nes (Serveur d'act | fline » les logiciels The<br>ivation injoignable, pro | eGreenBow lors<br>oblème de conr | que l'activation<br>nexion internet, | en ligne prop<br>etc). | osée dans le   |
| Étape 1 – Envoi du fichi                                      | er prodact.da                            | t                                                     |                                  |                                      |                        |                |
| Pour effectuer une activation                                 | manuelle, vous a                         | aurez besoin du fichier                               | d'activation « p                 | orodact.dat ».                       |                        |                |
| 0ù se trouve le fichier « pr                                  | odact.dat » sur mo                       | n ordinateur ?                                        |                                  |                                      |                        |                |
| Pièce-jointe                                                  |                                          |                                                       |                                  |                                      | prodact.dat            | × Envoyer      |
| Les fichiers d'image doivent é                                | être de format .D/                       | AT et doivent être de t                               | aille inférieure a               | à 5Mo.                               |                        |                |
| Étape 2 – Analyse                                             |                                          |                                                       |                                  |                                      |                        |                |
|                                                               |                                          |                                                       |                                  |                                      |                        |                |

5. Cliquez sur **Envoyer** pour téléverser le fichier d'activation sur le serveur d'activation en ligne. La page suivante s'affiche :

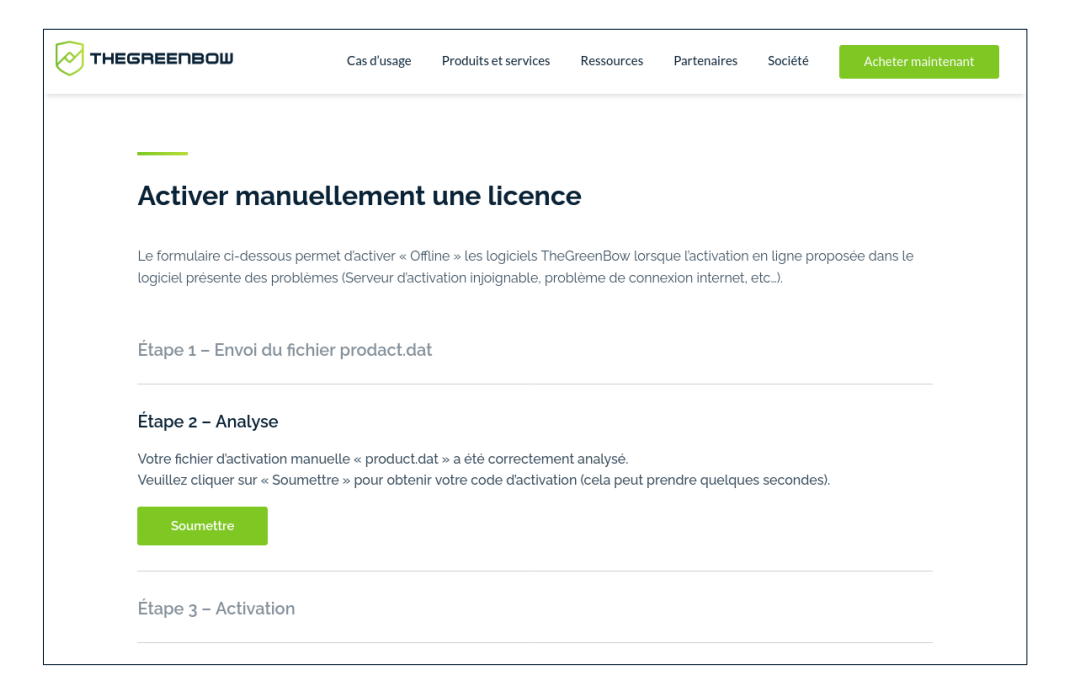

#### 6. Cliquez sur Soumettre.

La page suivante s'affiche :

|                                                                 | Cas d'usage                               | Produits et services                                  | Ressources                       | Partenaires                          | Société                 | Acheter mainter |
|-----------------------------------------------------------------|-------------------------------------------|-------------------------------------------------------|----------------------------------|--------------------------------------|-------------------------|-----------------|
|                                                                 |                                           |                                                       |                                  |                                      |                         |                 |
| Activer manu                                                    | ellement                                  | une licenc                                            | e                                |                                      |                         |                 |
| Le formulaire ci-dessous pe<br>logiciel présente des problè     | rmet d'activer « Of<br>mes (Serveur d'act | fline » les logiciels The<br>ivation injoignable, pre | eGreenBow lors<br>oblème de conr | que l'activation<br>nexion internet, | en ligne propo<br>etc). | osée dans le    |
| Étape 1 – Envoi du fich                                         | nier prodact.da                           | t                                                     |                                  |                                      |                         |                 |
| Étape 2 – Analyse                                               |                                           |                                                       |                                  |                                      |                         |                 |
| Étape 3 – Activation                                            |                                           |                                                       |                                  |                                      |                         |                 |
| Votre code d'activation es                                      | st correctement gér                       | iéré.                                                 |                                  |                                      |                         |                 |
| Pour activer votre logiciel :<br>• Télécharger votre fichier d' | activation ci-dessou                      | s via un clic-droit puis «                            | Enregistrer la ci                | ble du lien sous                     | . »                     |                 |
| Copiez-le dans le dossier 'D                                    | ocuments' où se tro                       | ouve le fichier « prodact.                            | .dat »                           |                                      |                         |                 |
| <ul> <li>Quittez et redémarrez votr</li> </ul>                  | e logiciel                                |                                                       |                                  |                                      |                         |                 |

- 7. Cliquez avec le bouton droit de la souris sur le lien **Télécharger le fichier .dat** qui renvoie vers le fichier nommé tgbcod\_YYYMMDD\_XXXX.dat contenant le code d'activation et enregistrez le fichier à l'emplacement souhaité sur votre machine.
- 8. Revenez à la page d'activation du TAS et cliquez sur Next (Suivant).

La page suivante s'affiche :

| -                                             | TheGreenBow Activation Server                                                                                                    |  |  |  |  |
|-----------------------------------------------|----------------------------------------------------------------------------------------------------|--|--|--|--|
| Home<br>Login                                 | Server Activation This form enables you to submit the activation code you received for this Activation Server.                                                              |  |  |  |  |
| Search<br>Import<br>Logs<br>Manual Activation | Select delow of way you wan to souring the advantion code, paste activation on and or select advantion me. Submit type:  Paste Activation data Poste Activation data below: |  |  |  |  |
| Audit<br>License Status<br>All Activity       |                                                                                                    |  |  |  |  |
| Admin<br>User List<br>Group Rights            | Submit Clear                                                                                                    |  |  |  |  |
| Server<br>About<br>Settings                   |                                                                                                    |  |  |  |  |

9. Cliquez sur Select Activation file (Sélectionner le fichier d'activation). Un bouton Parcourir... (ou équivalent en fonction de votre navigateur) s'affiche. Cliquez sur Parcourir... et sélectionnez le fichier d'activation à partir de l'emplacement où vous l'avez enregistré. Cliquez ensuite sur Submit (Envoyer). La page Login (Connexion) du TAS s'affiche :

| -                  | TheGreenBow Activation Server |                                       |  |  |  |  |  |  |  |
|--------------------|-------------------------------|---------------------------------------|--|--|--|--|--|--|--|
|                    |                               | (021) 4.11.001                        |  |  |  |  |  |  |  |
| Home<br>Login      | Login                         |                                       |  |  |  |  |  |  |  |
| License Management |                               | Connection                            |  |  |  |  |  |  |  |
| Import<br>Logs     |                               | Please enter your login and password. |  |  |  |  |  |  |  |
| Audit              |                               | Password:                             |  |  |  |  |  |  |  |
| License Status     |                               | Connect                               |  |  |  |  |  |  |  |
| All Activity       |                               |                                       |  |  |  |  |  |  |  |
| Admin              |                               |                                       |  |  |  |  |  |  |  |

Si l'activation échoue, vous pouvez essayer de copier les données d'activation et les coller dans la page d'activation. Pour cela, revenez à la page d'activation, cliquez sur **Paste Activation data** (Coller les données d'activation), ouvrez Le fichier tgbcod\_YYYMMDD\_XXXX.dat dans un éditeur de texte, copiez le code d'activation et collez-le dans la page d'activation.

Si cela ne fonctionne toujours pas, contactez le support client : <u>https://www.thegreenbow.com/form.html?lang=fr</u>.

Ŧ

1

Vous avez réussi l'activation du logiciel TAS. Vous pouvez commencer à l'utiliser. Pour faire vos premiers pas, reportez-vous au chapitre 7 Utilisation du TAS ci-dessous.

# 7 Utilisation du TAS

## 7.1 Présentation

Une fois le serveur d'activation TheGreenBow Activation Server (TAS) installé, vous pouvez commencer à l'utiliser immédiatement.

L'interface utilisateur du TAS est simple et fondée sur un menu affiché sur le côté gauche de la page qui contient plusieurs éléments regroupés sous différentes rubriques :

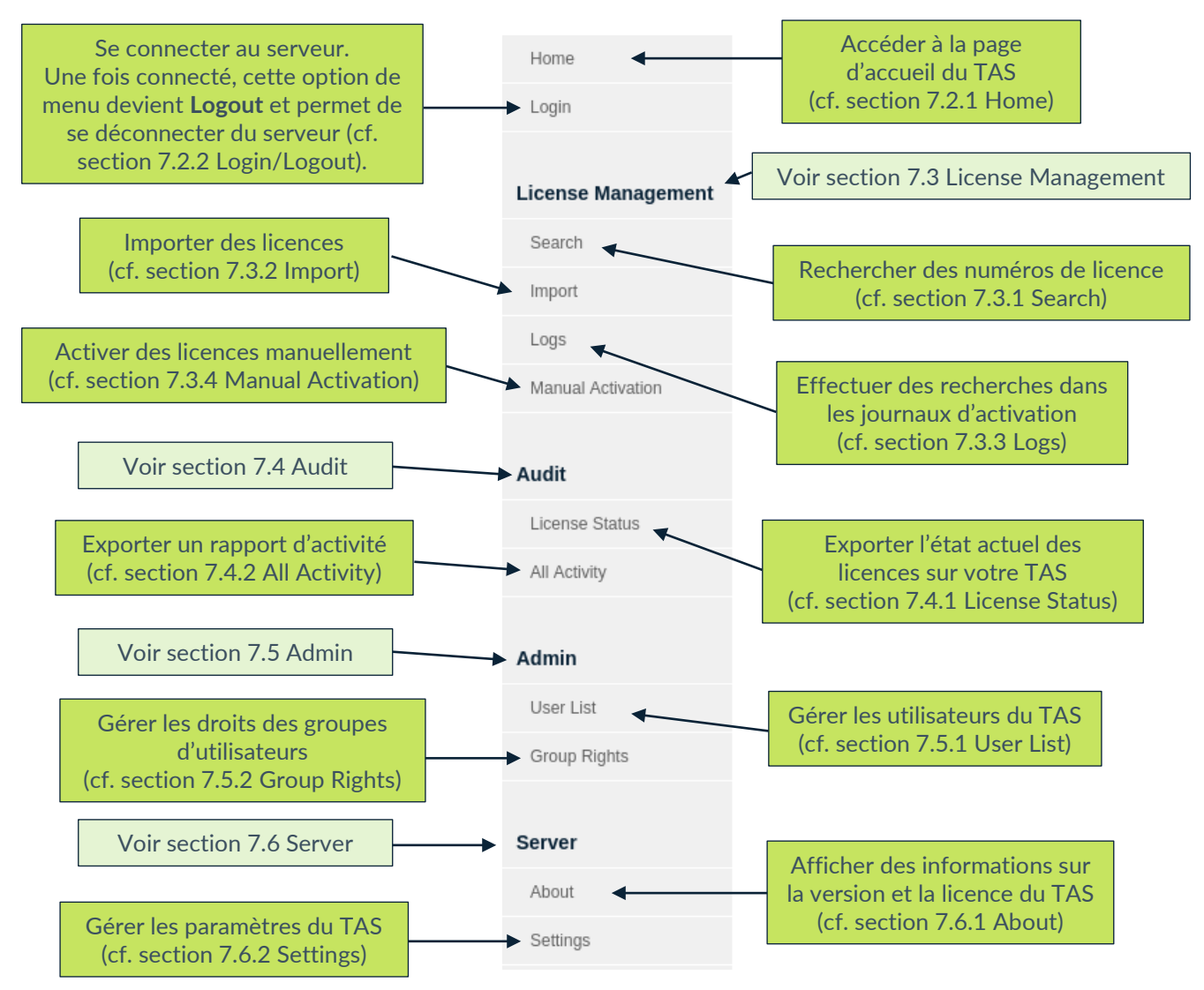

Chaque option est décrite ci-dessous dans le même ordre qu'elle figure dans le menu. Vous pouvez également cliquer sur les liens dans les descriptions ci-dessus pour accéder directement à la section correspondante.

## 7.2 Options de menu supérieures

Les deux options de menu supérieures ne sont pas regroupées sous une rubrique et sont suffisamment explicites :

- Home (Accueil) donne accès à la page d'accueil du TAS (cf. section 7.2.1 Home) ;
- Login (Connexion) vous permet de vous connecter au serveur. Une fois connecté, cette option de menu devient Logout et permet de se déconnecter du serveur (cf. section 7.2.2 Login/Logout).

#### 7.2.1 Home

La page d'accueil est la page qui s'affiche par défaut lorsque vous naviguez vers l'URL du TAS. Vous devez vous connecter pour utiliser les fonctions proposées (cf. section 7.2.2 Login/Logout).

| TheGreenBow Activation Server |                                           |  |  |  |  |  |  |  |
|-------------------------------|-------------------------------------------|--|--|--|--|--|--|--|
|                               | (021) 4.11.001                            |  |  |  |  |  |  |  |
| Home                          | Welcome                                   |  |  |  |  |  |  |  |
| License Management            | Welcome to TheGreenBow Activation Server. |  |  |  |  |  |  |  |
| Import                        | Quick Search                              |  |  |  |  |  |  |  |
| Logs<br>Manual Activation     | License Number: Search                    |  |  |  |  |  |  |  |
| Audit                         |                                           |  |  |  |  |  |  |  |
| License Status                |                                           |  |  |  |  |  |  |  |
| All Activity                  |                                           |  |  |  |  |  |  |  |
| Admin                         |                                           |  |  |  |  |  |  |  |

Elle contient un champ **Quick Search** (Recherche rapide) qui vous permet de rechercher rapidement un ou plusieurs numéros de licence.

Vous pouvez utiliser le caractère générique « % » pour représenter un ou plusieurs caractères dans votre recherche, p. ex. « début% », « %fin » ou « %milieu% ».

## 7.2.2 Login/Logout

Comme son nom l'indique, l'option **Login** (Connexion) ouvre la page **Login** (Connexion) permettant de se connecter au TAS.

i

| TheGreenBow Activation Server                                       |                                                         |  |  |  |  |  |  |  |
|---------------------------------------------------------------------|---------------------------------------------------------|--|--|--|--|--|--|--|
| Home                                                                | (021) 4.11.001<br>Login                                 |  |  |  |  |  |  |  |
| License Management<br>Search<br>Import<br>Logs<br>Manual Activation | Connection Please enter your login and password. Login: |  |  |  |  |  |  |  |
| Audit<br>License Status<br>All Activity                             | Password:<br>Connect                                    |  |  |  |  |  |  |  |
| Admin<br>User List                                                  |                                                         |  |  |  |  |  |  |  |
| Group Rights Server                                                 |                                                         |  |  |  |  |  |  |  |

Lors de la première connexion, il convient de se connecter avec l'identifiant et le mot de passe par défaut suivants :

- Login (Nom de connexion) : usertas
- Password (Mot de passe) : pass123

Il est fortement recommandé de modifier le mot de passe sur la page **Settings** (Paramètres) après la première connexion. Reportez-vous à la section 7.6.2 Settings pour découvrir comment définir un nouveau mot de passe.

Pour vous connecter au TAS, procédez de la manière suivante :

- 1. Entrez le nom de connexion dans le champ Login (Nom de connexion).
- 2. Entrez le mot de passe dans le champ Password (Mot de passe).
- 3. Cliquez sur **Connect** (Se connecter). Un message s'affiche pour confirmer que la connexion a réussi. L'option de menu **Login** (Connexion) devient **Logout** (Déconnexion).

i

| TheGreenBow Activation Server |       |                                       |                |  |  |  |  |  |
|-------------------------------|-------|---------------------------------------|----------------|--|--|--|--|--|
|                               |       |                                       | (021) 4.11.001 |  |  |  |  |  |
| Home                          | Login |                                       |                |  |  |  |  |  |
| License Management            |       | Connection                            |                |  |  |  |  |  |
| Import                        |       |                                       |                |  |  |  |  |  |
| Logs                          |       | You are successfully connected !      |                |  |  |  |  |  |
| Manual Activation             |       |                                       |                |  |  |  |  |  |
| Audit                         |       | Click on 'Logout' menu to disconnect. |                |  |  |  |  |  |
| License Status                |       | OK                                    |                |  |  |  |  |  |
| All Activity                  |       | L                                     | 1              |  |  |  |  |  |
| Admin                         |       |                                       |                |  |  |  |  |  |

4. Cliquez sur **OK** pour confirmer le message. La page d'accueil du TAS s'affiche.

Pour vous déconnecter du TAS, cliquez sur **Logout** (Déconnexion) dans le menu de gauche. La déconnexion est immédiate et la page suivante s'affiche :

| TheGreenBow Activation Server |       |                                    |                |  |  |  |  |
|-------------------------------|-------|------------------------------------|----------------|--|--|--|--|
|                               |       |                                    | (021) 4.11.001 |  |  |  |  |
| Home                          | Login |                                    |                |  |  |  |  |
|                               |       |                                    |                |  |  |  |  |
| License Management            |       | Connection                         |                |  |  |  |  |
| Search                        |       | Connection                         |                |  |  |  |  |
| Import                        |       |                                    |                |  |  |  |  |
| Logs                          |       | You are correctly disconnected.    |                |  |  |  |  |
| Manual Activation             |       | Click on 'Login' menu to reconnect |                |  |  |  |  |
| Audit                         |       | uner en Legin mens te reconnect.   |                |  |  |  |  |
| License Status                |       | OK                                 |                |  |  |  |  |
| All Activity                  |       |                                    |                |  |  |  |  |
|                               |       |                                    |                |  |  |  |  |
| Admin                         |       |                                    |                |  |  |  |  |
| User List                     |       |                                    |                |  |  |  |  |
| Group Rights                  |       |                                    |                |  |  |  |  |
| Server                        |       |                                    |                |  |  |  |  |

## 7.3 License Management

La rubrique **License Management** (Gestion des licences) comprend les options de menu suivantes :

- **Search** (Rechercher) permet de rechercher des numéros de licence (cf. section 7.3.1 Search) ;
- **Import** (Importer) permet d'importer des licences (cf. section 7.3.2 Import) ;
- Logs (Journaux) permet d'effectuer des recherches dans les journaux d'activation (cf. section 7.3.3 Logs) ;
- **Manual Activation** (Activation manuelle) permet d'activer des licences manuellement (cf. section 7.3.4 Manual Activation).

#### 7.3.1 Search

L'option de menu **Search** (Rechercher) ouvre la page **Search License Numbers** (Rechercher numéros de licence).

| TheGreenBow Activation Server |                                         |               |                                                                  |                                                            |                                                         |  |  |  |
|-------------------------------|-----------------------------------------|---------------|------------------------------------------------------------------|------------------------------------------------------------|---------------------------------------------------------|--|--|--|
| Home                          |                                         |               |                                                                  |                                                            | (021) 4.11.001                                          |  |  |  |
| Logout ()                     | This page enables<br>Licenses can be se | n Lic         | of or a license number, or a gr<br>a part of the license number, | nbers<br>oup of license numbers<br>from a pack number, fro | i.<br>m an activation email or from an activation date. |  |  |  |
| Search                        | License                                 |               |                                                                  |                                                            | Search                                                  |  |  |  |
| Logs                          | Number:                                 |               | ▼                                                                |                                                            |                                                         |  |  |  |
| Manual Activation             | Pack<br>Number:                         |               |                                                                  |                                                            | Search                                                  |  |  |  |
| License Status                | Activation<br>Email:                    |               |                                                                  |                                                            | Search                                                  |  |  |  |
| All Activity Admin            | Activation<br>Date:                     | From:         | 2021-11-16                                                       |                                                            | Search                                                  |  |  |  |
| User List<br>Group Rights     |                                         | To:           | 2021-11-16                                                       |                                                            |                                                         |  |  |  |
| Server                        | 💡 You can use "                         | %" to customi | ize your search like "begin%"                                    | or "%end" or "%middle                                      | 96".                                                    |  |  |  |

Le TAS vous permet de rechercher des numéros de licence selon plusieurs critères :

- License Number (Numéro de licence) pour un ou plusieurs numéros de licence ;
- **Pack Number** (Numéro de pack) pour les numéros de licence faisant partie d'un groupe ;

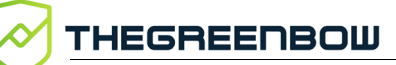

1

- Activation Email (E-mail d'activation) saisi par les utilisateurs lors de l'activation du logiciel ;
- Activation Date (Date d'activation) pour une date ou une période donnée.

Pour tous les champs de la page **Search License Numbers** (Rechercher numéros de licence), vous pouvez utiliser le caractère générique « % » pour représenter un ou plusieurs caractères dans votre recherche, p. ex. « début% », « %fin » ou « %milieu% ».

Lorsqu'un numéro de licence particulier est trouvé, vous pouvez vérifier s'il a été activé et visualiser les détails relatifs à l'activation, tels que la date, l'heure et l'e-mail d'activation.

#### 7.3.2 Import

L'option de menu **Import** (Importer) ouvre la page **License Import** (Importation de licences).

| TheGreenBow Activation Server |                                                     |                                                                                                    |  |  |  |  |  |
|-------------------------------|-----------------------------------------------------|----------------------------------------------------------------------------------------------------|--|--|--|--|--|
|                               |                                                     | (021) 4.11.001                                                                                                    |  |  |  |  |  |
| Home<br>Logout                | License                                             | Import                                                                                                    |  |  |  |  |  |
| License Management            | This page enables you to<br>Select below the format | o import one or several License Numbers.<br>of the license numbers you want to import: XML formatted list or License file. |  |  |  |  |  |
| Search                        | Import format:                                      | XML Formatted List     C License File                                                                                      |  |  |  |  |  |
| Import                        |                                                     | Cut & Paste XML data below:                                                                                                |  |  |  |  |  |
| Logs                          |                                                     |                                                                                                    |  |  |  |  |  |
| Manual Activation             |                                                     |                                                                                                    |  |  |  |  |  |
| License Status                |                                                     |                                                                                                    |  |  |  |  |  |
| All Activity                  |                                                     |                                                                                                    |  |  |  |  |  |
| Admin                         |                                                     | Submit Clear                                                                                                    |  |  |  |  |  |
| User List                     |                                                     |                                                                                                    |  |  |  |  |  |
| Group Rights                  |                                                     |                                                                                                    |  |  |  |  |  |
| Server                        |                                                     |                                                                                                    |  |  |  |  |  |

À l'installation, le TAS ne contient aucun numéro de licence de Client VPN. TheGreenBow fournit les numéros de licence pour ses logiciels VPN dans des fichiers XML que vous pouvez importer. Pour importer un fichier de licence au format XML, suivez les étapes cidessous :

- 1. Dans le menu de gauche, sous **License Management** (Gestion des licences), cliquez sur **Import** (Importer) pour afficher la page **License Import** (Importation de licences).
- Sous Import format (Format d'importation), cliquez sur License File (Fichier de licence). Un bouton Parcourir... (ou équivalent en fonction de votre navigateur) s'affiche. Cliquez sur Parcourir..., sélectionnez le fichier de licence au format XML que vous souhaitez téléverser, puis cliquez sur Submit (Envoyer).

Vous pouvez également cliquer sur **XML Formatted List** (Liste au format XML), coller le contenu du fichier dans le champ prévu à cet effet, puis cliquer sur **Submit** (Envoyer).

3. Tous les numéros de licence seront importés automatiquement et le message de confirmation suivant s'affichera sur la page **Results** (Résultats) :

| TheGreenBow Activation Server |                          |            |            |           |                         |  |  |
|-------------------------------|--------------------------|------------|------------|-----------|-------------------------|--|--|
| Home                          | Results                  |            |            |           |                         |  |  |
| License Management            | File created by          | File       | created on | Signature | Expiration<br>(3months) |  |  |
| Search                        | TheGreenBow              | 2021-11-18 |            | Ok        | Ok                      |  |  |
| Import<br>Logs                | Here are items provided: |            |            |           |                         |  |  |
| Manual Activation             | Items                    |            | Quant.     | Status    |                         |  |  |
|                               | New Software Releases    |            | 1          | Ok        |                         |  |  |
| Audit                         | New Software provider    |            | 1          | Ok        |                         |  |  |
| License Status                | New License Numbers      |            | 1          | Ok        |                         |  |  |
| All Activity                  |                          |            |            |           |                         |  |  |
| Admin<br>User List            |                          |            |            |           |                         |  |  |
| Group Rights                  |                          |            |            |           |                         |  |  |
| Server                        |                          |            |            |           |                         |  |  |
| About                         |                          |            |            |           |                         |  |  |

#### 

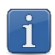

i

Si le fichier de licence au format XML a été modifié ou que sa signature est incorrecte, une alerte s'affiche. Dans ce cas, contactez le support client : <u>https://www.thegreenbow.com/fr/support/assistance/support-technique/</u>.

#### 7.3.3 Logs

L'option de menu **Logs** (Journaux) ouvre la page **Log Search** (Recherche dans les journaux).

|                                               | пвош                                                                                                    |  |  |  |  |  |  |  |  |
|-----------------------------------------------|----------------------------------------------------------------------------------------------------|--|--|--|--|--|--|--|--|
| Т                                             | TheGreenBow Activation Server                                                                                                    |  |  |  |  |  |  |  |  |
| Home Logout License Management                | (021) 4.11.001 Log Search This page enables you to search license operation logs (activation, reset, etc.) Logs can be searched from a license number, from a part of a log message or from a date range. |  |  |  |  |  |  |  |  |
| Search<br>Import<br>Logs<br>Manual Activation | License Number:                                                                                                    |  |  |  |  |  |  |  |  |
| Audit<br>License Status<br>All Activity       | Date range: From: To:                                                                                                    |  |  |  |  |  |  |  |  |
| Admin<br>User List                            | Email/ID:                                                                                                    |  |  |  |  |  |  |  |  |
| Group Rights Server                           | Search You can use "%" to customize your search like "begin%" or "%end" or "%middle%".                                                                                                    |  |  |  |  |  |  |  |  |

Le TAS vous permet d'effectuer des recherches dans les journaux d'activation de tout poste de travail.

Pour effectuer une recherche dans ces journaux, suivez les étapes ci-dessous :

- 1. Dans le menu de gauche, sous **License Management** (Gestion des licences), cliquez sur **Logs** (Journaux) pour afficher la page **Log Search** (Recherche dans les journaux).
- Entrez un numéro de licence ou tout texte de journalisation qui a pu être enregistré, p. ex. "Added new" (Ajout nouveau), "License Number" (Numéro de licence ) ou "activation successful" (activation réussie).

Pour tous les champs de la page **Log Search** (Recherche dans les journaux), vous pouvez utiliser le caractère générique « % » pour représenter un ou plusieurs caractères dans votre recherche, p. ex. « début% », « %fin » ou « %milieu% ». 3. Si votre recherche aboutit, vous verrez s'afficher une page comme la suivante :

| TheGreenBow Activation Server |                                        |            |            |                                   |   |   |                                       |  |  |
|-------------------------------|----------------------------------------|------------|------------|-----------------------------------|---|---|---------------------------------------|--|--|
| (021) 4.11.001                |                                        |            |            |                                   |   |   |                                       |  |  |
| Home                          | Log Search                             |            |            |                                   |   |   | , £xport                              |  |  |
| License Management            | Found 14 records.                      |            |            |                                   |   |   |                                       |  |  |
| Search                        | License                                | Date       | Time       | Email/ID                          |   |   | Into                                  |  |  |
| Import                        |                                        | 2021-11-22 | 22:40.12   |                                   | M | ~ | New Active request                    |  |  |
| Logs                          |                                        | 2021-11-22 | 22:45:34   | ipsi panipan napi                 | M | 0 | Reset Activation Of<br>From           |  |  |
| Manual Activation             |                                        | 2021-11-22 | 22:41:06   | territoria de contra a            | Μ | ~ | Activation OK (First activation)      |  |  |
|                               |                                        | 2021-11-22 | 22:41:06   | term training processing .        | Μ |   | New Activ. request                    |  |  |
|                               |                                        | 2021-11-22 | 22:30:33   |                                   | Μ |   | New Activ. request                    |  |  |
| Audit                         |                                        | 2021-11-22 | 22:29:26   |                                   | Μ |   | New Activ. request                    |  |  |
| License Status                |                                        | 2021-11-22 | 22:26:17   | a state of the state of the state | Μ |   | New Activ. request                    |  |  |
| All Activity                  | CLEAR IN THE LEARNING                  | 2021-11-22 | 22:22:54   | the possible post                 | Μ | ٢ | Activation NOK (Wrong License Number) |  |  |
| All Activity                  | THE R LEWIS CO.                        | 2021-11-22 | 22:22:54   | sport traffichydfror Prope        | Μ | 0 | New Activ. request                    |  |  |
|                               | COLUMN PROPERTY AND ADDRESS OF TAXABLE | 2021-11-22 | 22:19:42   |                                   | M | ۲ | Activation NUK (wrong License Number) |  |  |
| Admin                         |                                        | 2021-11-22 | 22:19:42   |                                   | M |   | New Activ. request                    |  |  |
| User List                     |                                        | 2021-11-22 | 22:17:41   |                                   | M | ٢ | New Activ, request                    |  |  |
| Group Rights                  |                                        | LULI II LL | hand first | [1]                               |   |   | Teory Press, Requires                 |  |  |
| Server                        |                                        |            |            |                                   |   |   |                                       |  |  |

4. Cliquez sur Export (Exporter) pour exporter les résultats dans un fichier CSV. Le fichier est généré et la page suivante s'affiche :

| THEGREENBOW                   |                        |                |  |  |  |
|-------------------------------|------------------------|----------------|--|--|--|
| TheGreenBow Activation Server |                        |                |  |  |  |
|                               |                        | (021) 4.11.001 |  |  |  |
| Home                          | Log Search             |                |  |  |  |
| Logout 🕛                      | Lug Search             |                |  |  |  |
| License Management            | $\widehat{}$           |                |  |  |  |
| Search                        | Download exported file |                |  |  |  |
| Import                        |                        |                |  |  |  |
| Logs                          |                        |                |  |  |  |
| Manual Activation             |                        |                |  |  |  |
| Audit                         |                        |                |  |  |  |
| License Status                |                        |                |  |  |  |
| All Activity                  |                        |                |  |  |  |
|                               |                        |                |  |  |  |
| Admin                         |                        |                |  |  |  |
| User List                     |                        |                |  |  |  |
| Group Rights                  |                        |                |  |  |  |
| Server                        |                        |                |  |  |  |

5. Cliquez sur **Download exported file** (Télécharger le fichier exporté) pour ouvrir ou enregistrer le fichier. Il comporte les mêmes informations que celles figurant dans l'écran des résultats.

#### 7.3.4 Manual Activation

L'option de menu **Manual Activation** (Activation manuelle) ouvre la page **Manual License Activation** (Activation manuelle de licences).

|                                | пвош                                                                                                    |
|--------------------------------|----------------------------------------------------------------------------------------------------|
| ٦                              | TheGreenBow Activation Server                                                                                                    |
| Home<br>Logout                 | Manual License Activation                                                                                                    |
| License Management             | This page enables you to process a manual activation for a software license.<br>This process begins with importing the Product Data File: product.dat.<br>Select below the way you want to submit the product.dat data: paste data or select a file. |
| Import<br>Logs                 | Import type:   Paste Prodact data  Select Prodact file  Paste Prodact.dat data below:                                                                                                    |
| Manual Activation              |                                                                                                    |
| License Status<br>All Activity |                                                                                                    |
| Admin<br>User List             | Submit Clear                                                                                                    |
| Group Rights                   |                                                                                                    |
| Server                         |                                                                                                    |

En plus de pouvoir activer automatiquement les licences logicielles en ligne, les responsables informatiques peuvent aussi activer les licences manuellement.

Pour traiter une activation manuelle, suivez les étapes ci-dessous :

- 1. Récupérez le fichier prodact.dat à partir de l'ordinateur sur lequel vous souhaitez activer le logiciel. Le fichier prodact.dat se trouve sous **Documents** (si votre OS est Windows). Il est généré à chaque tentative d'activation du logiciel.
- 2. Sur le TAS, dans le menu de gauche, sous **License Management** (Gestion des licences), cliquez sur **Manual Activation** (Activation manuelle) pour afficher la page **Manual License Activation** (Activation manuelle de licences).
- Sous Import type (Type d'import), cliquez sur Select Prodact file (Sélectionner fichier Prodact). Un bouton Parcourir... (ou équivalent en fonction de votre navigateur) s'affiche. Cliquez sur Parcourir...,

sélectionnez le fichier prodact.dat que vous souhaitez téléverser, puis cliquez sur Submit (Envoyer).

i

Vous pouvez également cliquer sur **Paste Prodact data** (Coller données Prodact), coller le contenu du fichier dans le champ prévu à cet effet, puis cliquer sur **Submit** (Envoyer).

4. Un fichier d'activation sera généré et proposé en téléchargement dans l'écran suivant :

| ٦                  | TheGreenBow Activation Server                                                                   |  |  |  |
|--------------------|-------------------------------------------------------------------------------------------------|--|--|--|
|                    | (021) 4.11.001                                                                                  |  |  |  |
| Home               | Manual Activation                                                                               |  |  |  |
| Logout 🕛           | Manual Activation                                                                               |  |  |  |
|                    | File 'tgbcode.dat' containing the Activation Code has been created.                             |  |  |  |
| License Management | Download it and copy it on the computer requiring activation under the directory 'My document'. |  |  |  |
| Search             | restart the soliware.                                                                           |  |  |  |
| Import             |                                                                                                 |  |  |  |
| Logs               |                                                                                                 |  |  |  |
| Manual Activation  |                                                                                                 |  |  |  |
| Audit              |                                                                                                 |  |  |  |
| License Status     |                                                                                                 |  |  |  |
| All Activity       |                                                                                                 |  |  |  |
|                    |                                                                                                 |  |  |  |
| Admin              |                                                                                                 |  |  |  |
| User List          |                                                                                                 |  |  |  |
| Group Rights       |                                                                                                 |  |  |  |
| Server             |                                                                                                 |  |  |  |

5. Pour terminer le processus d'activation manuelle, cliquez sur **Download** it (Télécharger le fichier) et enregistrez le fichier d'activation dans le dossier à partir duquel vous avez récupéré le fichier prodact.dat sur le poste sur lequel vous souhaitez activer le logiciel. Le logiciel sera activé automatiquement au prochain démarrage.

Si vous rencontrez un problème au cours du processus d'activation, un message d'erreur s'affichera avec un code d'erreur. Pour plus d'informations sur les codes d'erreur d'activation, veuillez consulter notre section d'assistance sur notre site web : https://thegreenbow.com/fr/support/assistance/.

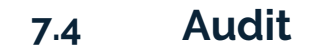

THEGREENBOW

La rubrique Audit comprend les options de menu suivantes :

- License Status (Informations sur les licences) permet d'exporter l'état actuel des licences sur votre TAS (cf. section 7.4.1 License Status) ;
- All Activity (Toute l'activité) permet d'exporter un rapport d'activité (cf. section 7.4.2 All Activity).

#### 7.4.1 License Status

L'option de menu **License Status** (Information sur les licences) ouvre la page **Export TAS License Status** (Exporter les informations sur les licences).

| ٦                  | TheGreenBow Activation Server                       |  |  |  |  |  |
|--------------------|-----------------------------------------------------|--|--|--|--|--|
|                    | (021) 4.11.001                                      |  |  |  |  |  |
| Home               | Export TAS License Status                           |  |  |  |  |  |
| License Management | This page generates a status file of your licenses. |  |  |  |  |  |
| Search             |                                                     |  |  |  |  |  |
| Import             | Download exported file                              |  |  |  |  |  |
| Logs               |                                                     |  |  |  |  |  |
| Manual Activation  |                                                     |  |  |  |  |  |
| Audit              |                                                     |  |  |  |  |  |
| License Status     |                                                     |  |  |  |  |  |
| All Activity       |                                                     |  |  |  |  |  |
| Admin              |                                                     |  |  |  |  |  |
| User List          |                                                     |  |  |  |  |  |
| Group Rights       |                                                     |  |  |  |  |  |
|                    |                                                     |  |  |  |  |  |
| Server             |                                                     |  |  |  |  |  |

La page **Export TAS License Status** (Exporter les informations sur les licences) permet de générer un Rapport de situation sur les licences.

Le fichier exporté est au format CSV et contient les informations suivantes concernant chacune de vos licences :

- numéro de licence,
- numéro de pack,
- nombre d'activations autorisées,
- nombre d'activations effectuées,
- nombre de réinitialisations,
- date d'expiration de la licence,
- nom de produit,

• signature.

Ce fichier CSV est sécurisé par une signature numérique.

Si notre équipe support vous demande de lui transmettre ce fichier, cliquez sur **Download exported file** (Télécharger le fichier exporté) pour télécharger le fichier CSV, puis envoyez-le à <u>support@thegreenbow.com</u>.

#### 7.4.2 All Activity

L'option de menu **All Activity** (Toute l'activité) ouvre la page **Export Activity** (Exporter l'activité).

| ٦                  | TheGreenBow Activation Server                                                                                                    |  |  |  |  |
|--------------------|----------------------------------------------------------------------------------------------------|--|--|--|--|
|                    | (021) 4.11.001                                                                                                    |  |  |  |  |
| Logout             | Export Activity                                                                                                    |  |  |  |  |
| License Management | This page enables you to export the Activity Report.<br>This report is intended to be sent to <u>support@thegreenbow.com</u> .<br>As this energy is a the formatted file. It is reasonamended to initial blick on the link below and to be all use the compared file. |  |  |  |  |
| Search             | As this report is a lost formated life, it is recommended to right-cack on the lifk below and to locarly save the exported life.                                                                                                    |  |  |  |  |
| Import             | ↓ Download Activity Report                                                                                                    |  |  |  |  |
| Logs               |                                                                                                    |  |  |  |  |
| Manual Activation  |                                                                                                    |  |  |  |  |
| Audit              |                                                                                                    |  |  |  |  |
| License Status     |                                                                                                    |  |  |  |  |
| All Activity       |                                                                                                    |  |  |  |  |
| Admin              |                                                                                                    |  |  |  |  |
| User List          |                                                                                                    |  |  |  |  |
| Group Rights       |                                                                                                    |  |  |  |  |
| Server             |                                                                                                    |  |  |  |  |

Cette page permet de générer, chiffrer, puis exporter un Rapport d'activité. Le rapport est destiné à notre équipe support.

Si notre équipe support vous demande de lui transmettre ce fichier, cliquez avec le bouton droit de la souris sur **Download Activity Report** (Télécharger le rapport d'activité) et sélectionnez **Enregistrer la cible du lien sous...** (ou équivalent en fonction de votre navigateur) pour enregistrer le fichier texte à l'emplacement de votre choix, puis envoyez-le à <u>support@thegreenbow.com</u>.

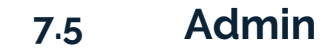

THEGREENBOW

La rubrique Admin (Administration) comprend les options de menu suivantes :

- User List (Liste des utilisateurs) permet de gérer les utilisateurs du TAS (cf. section 7.5.1 User List) ;
- **Group Rights** (Droits de groupe) permet de gérer les droits des groupes d'utilisateurs (cf. section 7.5.2 Group Rights).

#### 7.5.1 User List

L'option de menu **User List** (Liste des utilisateurs) ouvre la page **User List** (Liste des utilisateurs).

| -                  | TheGreenBow Activation Server     |  |  |  |  |
|--------------------|-----------------------------------|--|--|--|--|
|                    | (021) 4.11.001                    |  |  |  |  |
| Home               | User List                         |  |  |  |  |
| License Management | Add a new User<br>User List Group |  |  |  |  |
| Search             | usertas Admin User                |  |  |  |  |
| Import             |                                   |  |  |  |  |
| Logs               |                                   |  |  |  |  |
| Manual Activation  |                                   |  |  |  |  |
| Audit              |                                   |  |  |  |  |
| License Status     |                                   |  |  |  |  |
| All Activity       |                                   |  |  |  |  |
| Admin              |                                   |  |  |  |  |
| User List          |                                   |  |  |  |  |
| Group Rights       |                                   |  |  |  |  |
| Server             |                                   |  |  |  |  |

Cette page répertorie tous les utilisateurs du TAS et vous permet de créer, modifier et supprimer tous les utilisateurs du TAS, sauf l'utilisateur par défaut usertas.

ſ

Reportez-vous à la section 7.10 Gestion des utilisateurs pour de plus amples informations sur la procédure à suivre pour ajouter, modifier et supprimer des utilisateurs.

## 7.5.2 Group Rights

L'option de menu **Group Rights** (Droits de groupe) ouvre la page **View Group Rights** (Visualiser les droits de groupe).

| TheGreenBow Activation Server |                        |           |               |               |  |            |      |  |
|-------------------------------|------------------------|-----------|---------------|---------------|--|------------|------|--|
| Home<br>Logout                | View Gr                | roup      | Rig           | hts           |  | (021) 4.11 | .001 |  |
|                               |                        | Admin Use | er Level1 Use | r Level2 User |  |            |      |  |
| License Management            | Manual Activation      | YES       | NO            | NO            |  |            |      |  |
| Search                        | View Activations       | YES       | NO            | NO            |  |            |      |  |
| Search                        | Reset Activation       | YES       | NO            |               |  |            |      |  |
| Import                        | Export All Activity    | VES       | NO            |               |  |            |      |  |
|                               | Export Licenses Statut | YES       | NO            | INO           |  |            |      |  |
| Logs                          | View Licenses          | YES       | NO            | NO            |  |            |      |  |
| Manual Activation             | Export Licenses        | YES       | NO            | NO            |  |            |      |  |
| Manual Activation             | Import Licenses        | YES       | NO            | NO            |  |            |      |  |
|                               | View Logs              | YES       | NO            | NO            |  |            |      |  |
| a                             | Export Logs            | YES       | NO            | NO            |  |            |      |  |
| Audit                         | Edit Group Rights      | YES       | NO            | NO            |  |            |      |  |
| License Status                | View Group Rights      | YES       | NO            | NO            |  |            |      |  |
| LIGHTSC GUUG                  | List Users             | YES       | NO            | NO            |  |            |      |  |
| All Activity                  | Edit User              | YES       | NO            | NO            |  |            |      |  |
|                               | Delete User            | YES       | NO            | NO            |  |            |      |  |
| Admin                         | Change Group Rights    |           |               |               |  |            |      |  |
| User List                     |                        |           |               |               |  |            |      |  |
| Group Rights                  |                        |           |               |               |  |            |      |  |
|                               |                        |           |               |               |  |            |      |  |
| Server                        |                        |           |               |               |  |            |      |  |

Cette page répertorie les différents droits attribués à chaque groupe d'utilisateurs.

Reportez-vous à la section 7.10 Gestion des utilisateurs pour de plus amples informations sur la procédure à suivre pour modifier les droits de groupe et affecter un utilisateur à un groupe.

## 7.6 Server

La rubrique Server (Server) comprend les options de menu suivantes :

- **About** (À propos) affiche des information sur la version et la licence du TAS (cf. section 7.6.1 About) ;
- **Settings** (Paramètres) permet de gérer les paramètres du TAS (cf. section 7.6.2 Settings).

#### 7.6.1 About

L'option de menu **About** (À propos) ouvre la page **About** (À propos).

| TheGreenBow Activation Server           |                                           |                                                                                           |  |  |  |
|-----------------------------------------|-------------------------------------------|-------------------------------------------------------------------------------------------|--|--|--|
| Home                                    | About                                     | (021) 4.11.001                                                                            |  |  |  |
| License Management<br>Search<br>Import  | Server Ve<br>TAS Version:<br>TAS Name/Id: | 4.11.001<br>(021)                                                                         |  |  |  |
| Logs Manual Activation Audit            | Server Lic                                | Cense and Activation<br>73314644467166366647330<br>Expires: 2022-07-19<br>Order a license |  |  |  |
| License Status<br>All Activity<br>Admin |                                           | Activate this Server                                                                      |  |  |  |
| User List<br>Group Rights<br>Server     |                                           |                                                                                           |  |  |  |

Cette page affiche des informations sur la version et la licence du serveur.

Elle permet aussi de réactiver le serveur après avoir renouvelé un abonnement. Pour cela, cliquez sur **Activate this Server** (Activer ce serveur).

Si vous devez renouveler votre licence, cliquez sur **Order a license** (Commander une licence). Cela ouvrira un nouveau courrier électronique dans votre client de messagerie par défaut, vous permettant d'envoyer un e-mail à notre équipe commerciale.

#### 7.6.2 Settings

L'option de menu Settings (Paramètres) ouvre la page Settings (Paramètres).

La page **Settings** (Paramètres) vous permet de définir les paramètres suivants pour le TAS :

- nombre de lignes par page,
- mot de passe de l'utilisateur par défaut.

Pour accéder à la page **Settings** (Paramètres), dans le menu de gauche, sous **Server** (Serveur), cliquez sur **Settings** (Paramètres).

La page Settings (Paramètres) s'affiche :

| -                                                                                         | TheGreenBow Activation Server                                                                              |  |  |  |  |
|-------------------------------------------------------------------------------------------|----------------------------------------------------------------------------------------------------|--|--|--|--|
| Home<br>Logout ( <sup>1</sup> )                                                           | (021) 4.11.001<br>Settings                                                                                 |  |  |  |  |
| License Management Search Import Logs Manual Activation Audit License Status All Activity | Max no. lines/page (999 max) 100 Save New password for 'usertas': Confirm New password for 'usertas': Save |  |  |  |  |
| Admin<br>User List<br>Group Rights<br>Server                                              |                                                                                                    |  |  |  |  |

Si une recherche retourne une très grande quantité de données, vous pouvez définir le nombre de lignes affichées par page web sous **Max no. lines/page** (999 max) (Nombre max. de lignes/page (999 max.)). Le nombre de lignes par page ne peut pas dépasser 999.

Pour définir un nouveau mot de passe pour l'utilisateur par défaut usertas, procédez de la manière suivante :

- 1. Saisissez le nouveau mot de passe dans le champ **New password for 'usertas'** (Nouveau mot de passe pour 'usertas').
- 2. Confirmez le mot de passe dans le champ **Confirm New password for 'usertas'** (Confirmer le nouveau mot de passe pour 'usertas').
- 3. Cliquez sur **Enregistrer**.

## 7.7 Réinitialisation des numéros de licence

En cas de perte d'un ordinateur ou d'un disque dur endommagé, le TAS vous permet de réinitialiser l'activation d'une licence afin de pouvoir la réutiliser pour l'activation sur un autre poste.

#### 7.7.1 Réinitialisation d'une activation unique

Pour réinitialiser une activation unique, procédez de la manière suivante :

- 1. Dans le menu de gauche, sous **License Management** (Gestion des licences), cliquez sur **Search** (Rechercher) pour afficher la page **Search License Numbers** (Recherche de numéros de licence).
- 2. Utilisez l'un des champs de recherche pour rechercher la licence qui doit être réinitialisée afin de pouvoir l'activer sur un autre poste. Vous pouvez rechercher des licences en fonction de l'e-mail d'activation ou du numéro de licence lui-même (cf. section 7.3.1 Search). La page **Search Results** (Résultats de la recherche) s'affiche :

| TheGreenBow Activation Server |       |                        |                 |                            |                    |        |
|-------------------------------|-------|------------------------|-----------------|----------------------------|--------------------|--------|
|                               |       |                        |                 |                            | (021) 4.11.001     |        |
| Home<br>Logout                | Ф     | Search Results         | 6               |                            | <u>↑</u> ۱         | Export |
| License Manage                | ement | Found only one record! |                 |                            |                    |        |
| Search                        |       | License number 🛛 🔻     | Pack Number     | activation<br>done/allowed | Product            |        |
| Import                        |       |                        | QualifTAS30_VCC | 0/5                        | TGB VPN Enterprise | Ð      |
| Loge                          |       |                        | [1]             |                            |                    |        |

3. Cliquez sur l'icône en forme de flèche à côté du numéro de licence pour afficher les détails concernant cette activation.

La page se présente alors comme suit :

| TheGreenBow Activation Server |                                                                              |                 |                            |                    |   |  |
|-------------------------------|------------------------------------------------------------------------------|-----------------|----------------------------|--------------------|---|--|
|                               |                                                                              |                 |                            | (021) 4.11.001     |   |  |
| Home                          | Search Results                                                               | 5               |                            |                    |   |  |
|                               | Found only one record!                                                       |                 |                            |                    |   |  |
| License Management            | License number $\blacksquare$                                                | Pack Number     | activation<br>done/allowed | Product            |   |  |
| Import                        | $\odot$                                                                      | QualifTAS30_VCC | 1/5                        | TGB VPN Enterprise | Ð |  |
| Logs                          | Subscription expires on: 2022-11-19<br>Last release authorized: 6.86.015     |                 |                            | /                  |   |  |
| Manual Activation             | License RESET done: 1 (manual) and 0 (<br>Activation #1: 2021-11-22 22:46:12 | automatic)      | 8                          |                    |   |  |
| Audit                         |                                                                              | [1]             |                            |                    |   |  |

4. Cliquez sur l'icône de réinitialisation (<sup>20</sup>) à droite de l'activation que vous souhaitez réinitialiser.

La page Reset Activation (Réinitialiser l'activation) s'affiche :

| TheGreenBow Activation Server |                                                                                                |  |  |  |  |
|-------------------------------|------------------------------------------------------------------------------------------------|--|--|--|--|
|                               | (021) 4.11.001                                                                                 |  |  |  |  |
| Home<br>Logout                | Reset Activation                                                                               |  |  |  |  |
| License Management            | License Number:<br>1. Are you sure you want to Reset Activation for this License Number?<br>No |  |  |  |  |
| Search                        | Ves                                                                                            |  |  |  |  |
| Import<br>Logs                | Submit                                                                                         |  |  |  |  |

5. Sélectionnez **Yes** (Oui), puis cliquez sur **Submit** (Envoyer). Le message de confirmation suivant s'affiche :

| Confirmatio<br>Activation re | on<br>set: Yes |
|------------------------------|----------------|
| Cancel                       | OK             |

6. Cliquez sur **OK**. La page **Results** (Résultats) s'affiche avec des informations sur la réinitialisation que vous venez d'effectuer :

| -                  | TheGreenBow Activation Server                                                                                                    |  |  |  |
|--------------------|----------------------------------------------------------------------------------------------------|--|--|--|
| Home<br>Logout ()  | Results                                                                                                    |  |  |  |
| License Management | Reset Activation DONE for License Number:<br>Subscription expires on: 2022-11-19<br>Last release authorized: 6.86.015<br>License RESET done: 2 (manual) and 0 (automatic) |  |  |  |

Vous avez réussi la réinitialisation de l'activation pour cette licence. Vous pouvez activer la licence sur un autre poste.

## 7.7.2 Réinitialisation de plusieurs activations

Pour réinitialiser plusieurs activations, procédez de la manière suivante :

1. Reprenez les étapes 1 et 2 de la section 7.7.1 Réinitialisation d'une activation unique pour rechercher une licence ou un groupe de licences.

# 

| $\sim$                         |                               |                 |                            |                  |        |
|--------------------------------|-------------------------------|-----------------|----------------------------|------------------|--------|
| Т                              | heGreenBo                     | w Activa        | ation S                    | erver            |        |
|                                |                               |                 |                            |                  |        |
| Home Logout License Management | Search Results                | 6               |                            | Ţ                | Export |
| Search                         | License number $\blacksquare$ | Pack Number     | activation<br>done/allowed | Product          |        |
| Import                         |                               | QualifTAS30_VCC | 0/5 K TG                   | B VPN Enterprise | Ð      |
| Logs                           |                               | [1]             |                            |                  |        |

2. Sur la page **Search Results** (Résultats de recherche), cliquez sur les chiffres dans la colonne **activation done/allowed** (activation effectuée/autorisée). Une nouvelle vue de la page **Search Results** (Résultats de la recherche) s'affiche avec toutes les activations pour la licence correspondante :

|                               | вош                          |                              |                     |                                                                                            |     |  |
|-------------------------------|------------------------------|------------------------------|---------------------|--------------------------------------------------------------------------------------------|-----|--|
| TheGreenBow Activation Server |                              |                              |                     |                                                                                            |     |  |
|                               |                              |                              |                     |                                                                                            |     |  |
| Home                          | Search Res                   | ults                         |                     | Export                                                                                     |     |  |
| License Management            | Found only one record!       |                              |                     |                                                                                            |     |  |
| License management            | License number               | Version                      | Activation          | Identifier                                                                                 | RST |  |
| Search                        | TRACK ADDINE SATISFY SATISFY | VPN Enterprise -<br>6.86.015 | 2021-11-24 01:07:59 | $\{g_{i}, r, i, i, i\} \in \{g_{i}, g_{i}, r, i\} \in \{g_{i}, r, i\} \in \{g_{i}, r, i\}$ | ⊗   |  |
| Import                        |                              | [1]                          |                     |                                                                                            |     |  |
| Logs                          | Process selection            | Reset by Email List          |                     |                                                                                            |     |  |
| Manual Activation             |                              |                              |                     |                                                                                            |     |  |

- 3. Réinitialisez une ou plusieurs activations de l'une des manières suivantes :
  - cliquez sur l'icône de réinitialisation (<sup>20</sup>) dans la colonne RST sur la ligne correspondant à l'activation que vous souhaitez réinitialiser ;
  - cochez la case à la fin de chaque ligne que vous souhaitez réinitialiser, puis cliquez sur Process selection (Traiter la sélection);
  - cliquez sur le bouton Reset by Email List (Réinitialiser par liste d'e-mails).

Dans les deux premiers cas, la page **Reset Activation** (Réinitialiser l'activation) s'affiche pour confirmer votre demande (comme à l'étape 4 de la section 7.7.1 Réinitialisation d'une activation unique ci-dessus). Sélectionnez **Yes** (Oui), puis cliquez sur **Submit** (Envoyer). Une invite de commande s'affiche vous demandant de confirmer une dernière fois avant d'effectuer la réinitialisation.

Dans le troisième cas, la page **Reset Email ID List** (Réinitialiser liste d'identifiants / e-mails) s'affiche (cf. section 7.7.3 Réinitialisation d'activations à partir d'une liste d'identifiants / d'adresses e-mail ci-dessous).

# 7.7.3 Réinitialisation d'activations à partir d'une liste d'identifiants / d'adresses e-mail

Pour réinitialiser des activations à partir d'une liste d'identifiants / d'adresses e-mail, procédez de la manière suivante :

- 1. Reprenez les étapes 1 et 2 de la section 7.7.2 Réinitialisation de plusieurs activations pour rechercher une licence ou un groupe de licences.
- Cliquez sur le bouton Reset by Email List (Réinitialiser par liste d'e-mails). La page Reset Email ID List (Réinitialiser liste d'identifiants / e-mails) s'affiche :

| ٦                                                 | TheGreenBow Activation Server |  |  |
|---------------------------------------------------|-------------------------------|--|--|
|                                                   | (021) 4.11.001                |  |  |
| Home Logout License Management Search Import Logs | Reset Email ID List           |  |  |
| Manual Activation                                 |                               |  |  |
| License Status<br>All Activity                    | Submit Clear                  |  |  |

3. Collez une liste d'identifiants / d'adresses e-mail que vous souhaitez réinitialiser dans le champ prévu à cet effet (un par ligne), puis cliquez sur **Submit** (Envoyer).

Vous pouvez également cliquer sur l'icône représentant un fichier pour sélectionner un fichier contenant une liste d'identifiants / d'adresses e-mail que vous souhaitez réinitialiser. La vue de la page **Reset Email ID**  **List** (Réinitialiser liste d'identifiants / e-mails) change et se présente désormais comme suit :

| ٦                                                                                       | TheGreenBow Activation Server                                                                                                    |  |  |
|-----------------------------------------------------------------------------------------|----------------------------------------------------------------------------------------------------|--|--|
|                                                                                         | (021) 4.11.001                                                                                                    |  |  |
| Home<br>Logout C<br>License Management<br>Search<br>Import<br>Logs<br>Manual Activation | Reset Email ID List This page enables you to reset a list of email ld for the licence 706a556969486d344d544983. Select import format |  |  |

Cliquez sur **Browse** (Parcourir), sélectionnez le fichier souhaité, puis cliquez sur **Submit** (Envoyer).

4. Dans les deux cas, la page Reset Activation (Réinitialiser l'activation) s'affiche, après avoir cliqué sur Submit (Envoyer), pour vous demander de confirmer votre demande (de la même manière qu'à l'étape 4 de la section 7.7.1 Réinitialisation d'une activation unique ci-dessus). Sélectionnez Yes (Oui), puis cliquez sur Submit (Envoyer). Une invite de commande s'affiche vous demandant de confirmer une dernière fois avant d'effectuer la réinitialisation.

## 7.7.4 Affichage des détails de l'activation

Vous pouvez afficher une page **Activation Details** (Détails de l'activation) avec plus de détails sur une activation donnée. Pour cela, procédez de l'une des manières suivantes :

- À partir de la page Search Results (Résultats de la recherche), cliquez sur l'icône en forme de flèche à côté du numéro de licence pour afficher les détails concernant cette activation. Maintenant, cliquez sur le lien correspondant à l'activation pour laquelle vous souhaitez afficher les détails.
- À partir de la page **Search Results** (Résultats de la recherche), cliquez sur les chiffres dans la colonne **activation done/allowed** (activation effectuée/autorisée) pour afficher la liste des activations pour cette licence. Maintenant, cliquez sur la date d'activation dans la colonne **Activation**.

Dans les deux cas, une page **Activation Details** (Détails de l'activation), comme celle présentée à titre d'exemple ci-dessous, s'affiche :

| TheGreenBow Activation Server |                                                                     |  |  |  |
|-------------------------------|---------------------------------------------------------------------|--|--|--|
|                               | (021) 4.11.001                                                      |  |  |  |
| Home                          | Activation Details                                                  |  |  |  |
| License Management            | License number Status Activated                                     |  |  |  |
| Search                        | Produit 0x13<br>Release number 6.86.015<br>Date 2021.11.22.22.41.06 |  |  |  |
| Import                        | Email<br>ID 102 168 0 44                                            |  |  |  |
| Logs<br>Manual Activation     | PidDD<br>PidMAC                                                     |  |  |  |

## 7.8 Importation de numéros de licence

À l'installation, le TAS ne contient aucun numéro de licence de Client VPN. TheGreenBow fournira vos numéros de licence dans des fichiers XML que vous pouvez importer.

Pour importer un fichier de licence au format XML, procéder de la manière suivante :

1. Dans le menu de gauche, sous **License Management** (Gestion des licences), cliquez sur **Import** (Importer) pour afficher la page **License Import** (Importation de licences).

| TheGreenBow Activation Server |                                                                                                    |                                |  |
|-------------------------------|----------------------------------------------------------------------------------------------------|--------------------------------|--|
|                               |                                                                                                    | (021) 4.11.001                 |  |
| Home                          | License Import                                                                                                    |                                |  |
| License Management            | This page enables you to import one or several License Numbers.<br>Select below the format of the license numbers you want to import: XML for | ormatted list or License file. |  |
| Search                        | Import format: O XML Formatted List O Licens                                                                                                  | se File                        |  |
| Import                        | Select license file below:                                                                                                    |                                |  |
| Logs<br>Manual Activation     | Browse No file select                                                                                                    | ted.                           |  |
| Audit                         | Submit                                                                                                    |                                |  |

 Sous Import format (Format d'importation), cliquez sur License File (Fichier de licence). Un bouton Parcourir... (ou équivalent en fonction de votre navigateur) s'affiche. Cliquez sur Parcourir..., sélectionnez le fichier de licence au format XML que vous souhaitez téléverser, puis cliquez sur **Submit** (Envoyer).

Vous pouvez également cliquer sur **XML Formatted List** (Liste au format XML), coller le contenu du fichier dans le champ prévu à cet effet, puis cliquer sur **Submit** (Envoyer).

i

Vous pouvez également cliquer sur **XML Formatted List** (Liste au format XML), coller le contenu du fichier dans le champ prévu à cet effet, puis cliquer sur **Submit** (Envoyer).

3. Tous les numéros de licence seront importés automatiquement et une page **Results** (Résultats) s'affichera avec des informations similaires aux suivantes :

| TheGreenBow Activation Server |                          |                        |            |           |                         |
|-------------------------------|--------------------------|------------------------|------------|-----------|-------------------------|
| Home<br>Logout                | Results                  | Results                |            |           |                         |
| License Management            | File created by          | File                   | created on | Signature | Expiration<br>(3months) |
| Search                        | TheGreenBow              | TheGreenBow 2021-11-18 |            | Ok        | Ok                      |
| Import<br>Logs                | Here are items provided: |                        |            |           |                         |
| Manual Activation             | Items                    |                        | Quant.     | Status    |                         |
|                               | New Software Releases    |                        | 1          | Ok        |                         |
| Audit                         | New Software provider    |                        | 1          | Ok        |                         |
| License Status                | New License Numbers      |                        | 1          | Ok        |                         |
| All Activity                  |                          |                        |            |           |                         |

i

Si le fichier de licence au format XML a été modifié ou que sa signature est incorrecte, une alerte s'affiche. Dans ce cas, contactez le support technique <u>https://www.thegreenbow.com/fr/support/assistance/support-technique</u>.

## 7.9 Exportation des résultats

Certaines pages, telles que les pages **Search Results** (Résultats de recherche) pour les licences et les activations, et la page de **Log Search**, (Recherche dans les journaux) vous permettent d'exporter leur contenu dans un fichier CSV.

Pour exporter le contenu de la page, procédez de la manière suivante :

1. Cliquez sur le bouton **Export** (Exporter) en haut à droite de la page.

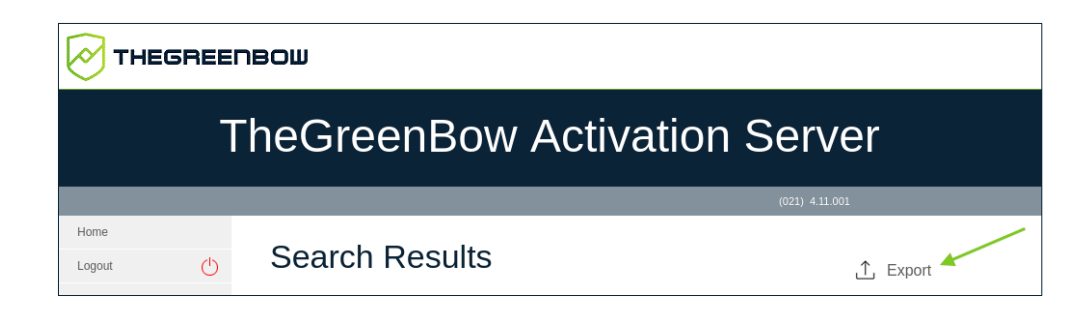

2. Un lien **Download exported file** (Télécharger le fichier exporté) s'affiche.

| TheGreenBow Activation Server |                        |        |  |
|-------------------------------|------------------------|--------|--|
|                               |                        |        |  |
| Home                          | Search Results         | Export |  |
| License Management            | Download exported file |        |  |

3. Cliquez sur le lien avec le bouton droit de la souris et sélectionnez **Enregistrer le lien sous...** (ou équivalent en fonction de votre navigateur) pour télécharger le fichier CSV et l'enregistrer dans un emplacement de votre choix.

## 7.10 Gestion des utilisateurs

Le serveur d'activation TheGreenBow Activation Server (TAS) peut être utilisé avec l'utilisateur par défaut. Cependant, en fonction de la taille de votre organisation, il pourrait s'avérer utile de partager les tâches d'administration avec d'autres membres de l'équipe.

Pour découvrir comment ajouter des utilisateurs, reportez-vous à la section 7.10.1 Ajouter un utilisateur.

Par ailleurs, vous ne souhaitez peut-être pas attribuer les mêmes droits à tous les utilisateurs. C'est pourquoi, le TAS vous permet d'affecter des utilisateurs à trois groupes d'utilisateurs différents :

• Admin

ſ

- Level 1 (Niveau 1)
- Level 2 (Niveau 2)

Vous pouvez définir les droits attribués à chaque groupe d'utilisateurs et les modifier à tout moment.

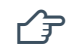

Pour découvrir comment définir les droits de groupe, reportez-vous à la section 7.5.2 Group Rights.

En règle générale, les administrateurs auront tous les droits, tandis que les membres de l'équipe de support pourront uniquement réinitialiser et activer les licences. Un autre groupe d'utilisateurs peut voir ses droits restreints à la visualisation, l'importation et la modification des licences.

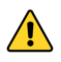

Il est recommandé de limiter le nombre d'utilisateurs disposant de droits d'exportation, car les fichiers exportés contiennent les noms des machines.

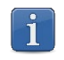

L'utilisateur par défaut dispose des droits d'administration et ne peut pas être supprimé.

#### 7.10.1 Ajouter un utilisateur

Pour ajouter un utilisateur, procédez de la manière suivante :

 Dans le menu de gauche, sous Admin (Administration), cliquez sur User List (Liste des utilisateurs) pour afficher la page User List (Liste des utilisateurs).

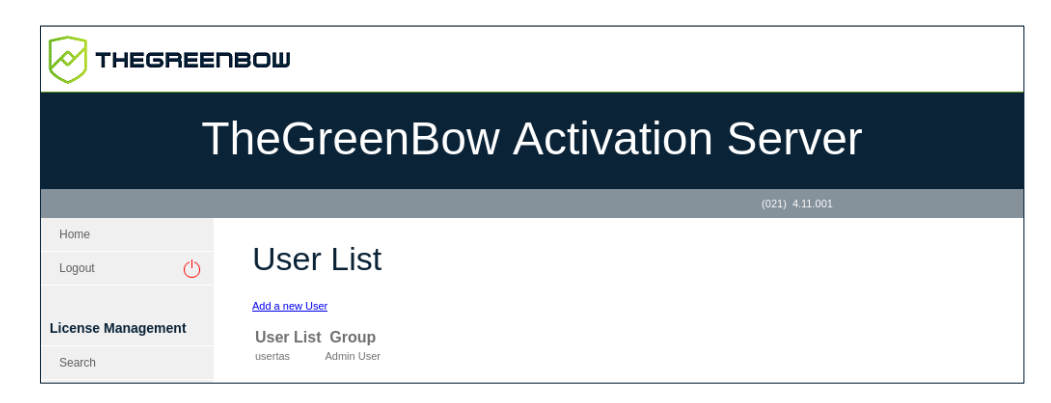

2. Cliquez sur Add a new user (Ajouter un nouvel utilisateur).

La page Save User (Enregistrer un utilisateur) s'affiche :

| TheGreenBow Activation Server |                             |  |  |  |
|-------------------------------|-----------------------------|--|--|--|
|                               | (021) 4.11.001              |  |  |  |
| Home                          | Save User                   |  |  |  |
| License Management            | User                        |  |  |  |
| Search                        | New Password                |  |  |  |
| Import                        | Confirm Password            |  |  |  |
| Logs<br>Manual Activation     | Group Leveli User V<br>Save |  |  |  |

- 3. Saisissez un nom d'utilisateur dans le champ **User** (Utilisateur). Saisissez un mot de passe dans le champ **New Password** (Nouveau mot de passe) et confirmez-le en le saisissant à nouveau dans le champ **Confirm Password** (Confirmer le mot de passe).
- 4. Sélectionnez un groupe d'utilisateurs dans la liste déroulante **Group** (Groupe). Vous pouvez choisir parmi les trois groupes d'utilisateurs suivants :
  - o Admin User (Utilisateur administrateur)
  - Level1 User (Utilisateur de niveau 1)
  - Level2 User (Utilisateur de niveau 2)

Voir la section 7.10.4 Modifier les droits de groupe pour plus d'informations sur les groupes d'utilisateurs.

5. Cliquez sur **Enregistrer**. Un message de confirmation s'affiche avec le nom d'utilisateur et le mot de passe configurés.

Dès lors que vous avez créé au moins un utilisateur en plus de l'utilisateur par défaut, vous pouvez modifier ou supprimer les utilisateurs que vous avez ajoutés (voir section 7.10.2 Modifier les paramètres d'un utilisateur). Vous ne pouvez pas modifier ni supprimer l'utilisateur par défaut usertas.

Il n'y a pas de limite au nombre d'utilisateurs que vous pouvez ajouter.

1

1

#### 7.10.2 Modifier les paramètres d'un utilisateur

THEGREENBOW

Pour modifier les paramètres d'un utilisateur, procédez de la manière suivante :

1. Dans le menu de gauche, sous **Admin** (Administration), cliquez sur **User List** (Liste des utilisateurs) pour afficher la page **User List** (Liste des utilisateurs).

| ٦                  | TheGreenBow Activation Server |  |  |
|--------------------|-------------------------------|--|--|
|                    | (021) 4.11.001                |  |  |
| Home               | User List                     |  |  |
| License Management | User List Group               |  |  |
| Search             | usertas Admin User            |  |  |
| Import             | nganan kurukuna 🕿 🖷           |  |  |

2. Cliquez sur l'icône en forme de crayon à côté du nom de l'utilisateur que vous souhaitez modifier.

La page Save User (Enregistrer un utilisateur) s'affiche :

|                               | שספר               |  |  |  |  |
|-------------------------------|--------------------|--|--|--|--|
| TheGreenBow Activation Server |                    |  |  |  |  |
|                               | (021) 4.11.001     |  |  |  |  |
| Home<br>Logout                | Save User          |  |  |  |  |
| License Management            | User tgbuser       |  |  |  |  |
| Search                        | New Password       |  |  |  |  |
| Import                        | Confirm Password   |  |  |  |  |
| Logs                          | Group Level1User 🗸 |  |  |  |  |
| Manual Activation             | Save               |  |  |  |  |

3. Vous pouvez maintenant modifier le mot de passe de l'utilisateur et affecter l'utilisateur à un autre groupe. Effectuez les modifications requises, puis cliquez sur **Save** (Enregistrer).

### 7.10.3 Supprimer un utilisateur

Pour supprimer un utilisateur, procédez de la manière suivante :

1. Dans le menu de gauche, sous Admin (Administration), cliquez sur User List (Liste des utilisateurs) pour afficher la page User List (Liste des utilisateurs).

| 7                  | TheGreenBow Activation Server                                           |  |  |  |  |
|--------------------|-------------------------------------------------------------------------|--|--|--|--|
|                    | (021) 4.11.001                                                          |  |  |  |  |
| Home               | User List                                                               |  |  |  |  |
| License Management | Add a new User User List Group usertas Admin User tabuser Level. User # |  |  |  |  |
| Import             | graam aa ah ah ah ah ah ah ah ah ah ah ah ah                            |  |  |  |  |

2. Cliquez sur la croix rouge à côté de l'utilisateur que vous souhaitez supprimer. La page **Delete User** (Supprimer un utilisateur) s'affiche vous demandant de confirmer la suppression :

|                    | nbom                          |
|--------------------|-------------------------------|
| -                  | TheGreenBow Activation Server |
|                    | (021) 4.11.001                |
| Home<br>Logout ()  | Delete User                   |
| License Management | No No                         |
| Search<br>Import   | Ves Submit                    |

3. Cliquez sur Yes (Oui), puis sur Submit (Envoyer).

L'utilisateur par défaut nommé usertas ne peut pas être modifié ici et son mot de passe doit être modifié sur la page **Server** (Serveur) > **Settings** (Paramètres). Reportez-vous à la section 7.6.2 Settings pour découvrir comment modifier le mot de passe de l'utilisateur par défaut.

i

#### 7.10.4 Modifier les droits de groupe

THEGREENBOW

Pour modifier les droits de groupe, procédez de la manière suivante :

1. Dans le menu de gauche, sous Admin (Administration), cliquez sur Group Rights (Droits de groupe) pour afficher la page View Group Rights (Visualiser les droits de groupe).

| <u>•</u>          | IBOM                   |           |              |                |         |       |              |    |
|-------------------|------------------------|-----------|--------------|----------------|---------|-------|--------------|----|
| т                 | heGree                 | enl       | Зо\          | ΝA             | ctivati | ion S | Serv         | er |
|                   |                        |           |              |                |         |       | (021) 4.11.0 | 01 |
| Home              |                        |           |              |                |         |       |              |    |
| Logout 🕛          | View Gr                | oup       | Rig          | Ihts           |         |       |              |    |
|                   |                        | Admin Use | er Level1 Us | er Level2 User |         |       |              |    |
| icense Management | Manual Activation      | YES       | NO           | NO             |         |       |              |    |
|                   | View Activations       | YES       | NO           | NO             |         |       |              |    |
| Search            | Reset Activation       | YES       | NO           | NO             |         |       |              |    |
| mod               | Reset Email List       | YES       | NO           | NO             |         |       |              |    |
| mpon              | Export All Activity    | YES       | NO           | NO             |         |       |              |    |
| 005               | Export Licenses Statut | YES       | NO           | NO             |         |       |              |    |
|                   | View Licenses          | YES       | NO           | NO             |         |       |              |    |
| Anual Activation  | Export Licenses        | YES       | NO           | NO             |         |       |              |    |
|                   | Import Licenses        | YES       | NO           | NO             |         |       |              |    |
|                   | View Logs              | YES       | NO           | NO             |         |       |              |    |
| ıdit              | Export Logs            | YES       | NO           | NO             |         |       |              |    |
|                   | Edit Group Rights      | YES       | NO           | NO             |         |       |              |    |
| icense Status     | View Group Rights      | YES       | NO           | NO             |         |       |              |    |
|                   | List Users             | YES       | NO           | NO             |         |       |              |    |
| II Activity       | Edit User              | YES       | NO           | NO             |         |       |              |    |
|                   | Delete User            | YËS       | NO           | INO            |         |       |              |    |

2. Cliquez sur **Change Group Rights** (Modifier les droits de groupe). Le tableau de la page **View Group Rights** (Visualiser les droits de groupe) devient actif et des cases à cocher apparaissent dans chaque cellule.

|                    | вош                    |           |             |             |       |      |      |             |     |  |
|--------------------|------------------------|-----------|-------------|-------------|-------|------|------|-------------|-----|--|
| Т                  | heGre                  | enE       | Bov         | v A         | ctiva | atic | on S | Serv        | 'er |  |
| Home               | View Gr                | roup      | Rig         | hts         |       |      |      | (021) 4.11. | 001 |  |
|                    |                        | Admin Use | Level1 User | Level2 User | ]     |      |      |             |     |  |
| License Management | Manual Activation      |           |             |             |       |      |      |             |     |  |
| Search             | View Activations       |           |             |             | ]     |      |      |             |     |  |
| Import             | Reset Activation       |           |             |             |       |      |      |             |     |  |
| Logo               | Reset Email List       |           |             |             |       |      |      |             |     |  |
| Logs               | Export All Activity    |           |             |             |       |      |      |             |     |  |
| Manual Activation  | Export Licenses Statut |           |             |             | ]     |      |      |             |     |  |
|                    | View Licenses          |           |             |             | ]     |      |      |             |     |  |
| Audit              | Export Licenses        |           |             |             |       |      |      |             |     |  |
| License Status     | Import Licenses        |           |             |             |       |      |      |             |     |  |
| All Activity       | View Logs              |           |             |             |       |      |      |             |     |  |
| All Activity       | Export Logs            |           |             |             |       |      |      |             |     |  |
|                    | View Group Rights      |           |             |             |       |      |      |             |     |  |
| Admin              | List Users             |           |             |             |       |      |      |             |     |  |
| User List          | Edit User              |           |             |             |       |      |      |             |     |  |
| Group Rights       | Delete User            |           |             |             |       |      |      |             |     |  |
|                    | Save                   |           |             |             | -     |      |      |             |     |  |
| Server             |                        |           |             |             |       |      |      |             |     |  |

i

Par défaut, tous les droits sont accordés au groupe **Admin User** (Utilisateur administrateur) et aucun droit n'est affecté aux deux autres groupes.

3. Cochez ou décochez les cases dans chaque cellule pour affecter le droit correspondant au groupe d'utilisateurs souhaité, puis cliquez sur **Save** (Enregistrer). La confirmation suivante s'affiche :

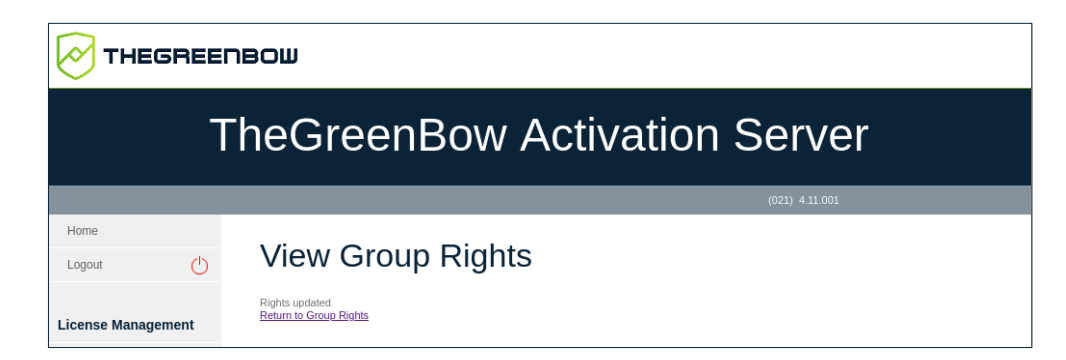

4. Cliquez sur **Return to Group Rights** (Revenir aux droits de groupe) pour revenir à la page **View Groups Rights** (Visualiser les droits de groupe) avec la liste des droits de groupe mise à jour.

Vous pouvez définir les droits affectés à chaque groupe en fonction des besoins de votre organisation et les modifier à tout moment.

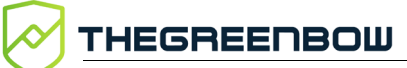

i

L'utilisateur par défaut nommé usertas n'appartient à aucun des groupes. C'est un administrateur et il a donc tous les droits. Pour des raisons de sécurité, il ne peut pas être supprimé.

# 8 Résolution des problèmes

Ci-dessous, vous trouverez une liste de problèmes courants que vous pouvez rencontrer et les solutions que nous vous suggérons pour y remédier.

Une page vide s'affiche après l'installation du TAS :

- vérifiez que le module mySQL est activé dans PHP ;
- vérifiez les autorisations sur les fichiers pour vous assurer que tous les fichiers HTML/PHP peuvent être exécutés ;
  - assurez-vous d'avoir saisi le bon mot de passe racine mySQL dans le fichier de paramètres PHP.

Le code d'erreur 33 s'affiche lorsque j'essaie d'activer mon TAS :

• contactez <a href="mailto:support@thegreenbow.com">support@thegreenbow.com</a> pour réinitialiser votre licence TAS.

Une erreur se produit lorsque j'essaie de téléverser le fichier XML :

- ?
- essayez avec l'option copier-coller ;
- assurez-vous d'avoir bien activé la directive PHP upload\_tmp\_dir.

Si vous ne parvenez pas à résoudre les problèmes, contactez le support client : <u>https://www.thegreenbow.com/form.html?lang=fr</u>.

# 9 Annexe

## 9.1 Installation des composants requis étape par étape

#### 9.1.1 Serveur web

Les paquets du serveur web Apache sont disponibles dans les dépôts Debian par défaut.

#### 9.1.1.1 Vérification de l'état d'Apache

Pour vérifier si le serveur web Apache est déjà installé et connaître son état, ouvrez une fenêtre de terminal et exécutez la commande suivante :

```
sudo systemctl status apache2
```

Si le serveur web est installé, vous devriez voir quelque chose qui ressemble à ce qui suit :

| tgbuser@localhost: ~ ×                                                                                                    |
|----------------------------------------------------------------------------------------------------|
| File Edit View Search Terminal Help                                                                                                    |
| <pre>tgbuser@localhost:~\$ sudo systemctl status apache2 [sudo] password for tgbuser:</pre>                                                                                                    |
| <ul> <li>apache2.service - The Apache HTTP Server<br/>Loaded: loaded (/lib/systemd/system/apache2.service; enabled; vendor preset:<br/>Active: active (running) since Tue 2021-11-09 13:06:44 CET; 4h 23min ago<br/>Docs: https://httpd.apache.org/docs/2.4/</li> </ul> |
| Process: 7028 ExecStart=/usr/sbin/apachectl start (code=exited, status=0/SUCCE<br>Main PID: 7032 (apache2)<br>Tasks: 8 (limit: 2340)                                                                                                    |
| Memory: 27.7M<br>CGroup: (system slice/apache2 service                                                                                                    |
| -7032 /usr/sbin/apache2 -k start<br>-7033 /usr/sbin/apache2 -k start                                                                                                    |
| —7034 /usr/sbin/apache2 -k start<br>—7035 /usr/sbin/apache2 -k start<br>—7036 /usr/sbin/apache2 -k start                                                                                                    |
| —7037 /usr/sbin/apache2 -k start<br>—7038 /usr/sbin/apache2 -k start                                                                                                    |
| └─7595 /usr/sbin/apache2 -k start<br>Nov 09 13:06:44 localhost.localdomain systemd[1]: apache2.service: Succeeded.                                                                                                    |

En revanche, si les informations suivantes s'affichent, vous devrez installer le serveur web Apache comme décrit à la section 9.1.1.2 Installation du serveur web Apache ci-dessous :

| tgbuser@debian-gnu-linux-10: ~                                                                                                    |  |  |  |  |  |
|----------------------------------------------------------------------------------------------------|--|--|--|--|--|
| File Edit View Search Terminal Help                                                                                                    |  |  |  |  |  |
| tgbuser@debian-gnu-linux-10:~\$ sudo systemctl status apache2<br>[sudo] password for tgbuser:<br>Unit apache2.service could not be found.<br>tgbuser@debian-gnu-linux-10:~\$ ■ |  |  |  |  |  |

#### 9.1.1.2 Installation du serveur web Apache

Si le serveur web Apache n'est pas installé, il vous suffit de mettre à jour l'index du paquet et d'installer le serveur web. Pour cela, ouvrez une fenêtre de terminal et exécutez successivement les commandes suivantes :

sudo apt update
sudo apt install apache2

#### 9.1.2 Système de base de données

#### 9.1.2.1 Vérification du système de base de données installé

Si vous ne savez pas quel système de base de données est installé sur votre serveur, ouvrez une fenêtre de terminal et exécutez la commande suivante :

mysql -V

i

Cette commande fonctionne aussi bien pour MariaDB que pour mySQL. Consultez la section 1.5 Configuration minimale requise pour connaître la version requise.

Si MariaDB Server est installé, vous devriez voir quelque chose qui ressemble à ce qui suit :

```
    tgbuser@debian-gnu-linux-10:~
    ×

    File Edit View Search Terminal Help
    tgbuser@debian-gnu-linux-10:~$ mysql -V

    tgbuser@debian-gnu-linux-10:~$ mysql -V
    wysql Ver 15.1 Distrib 10.3.31-MariaDB, for debian-linux-gnu (x86_64) using readline 5.2

    tgbuser@debian-gnu-linux-10:~$
    ■
```

En revanche, si les informations suivantes s'affichent, vous devrez installer ou mettre à jour MariaDB Server comme décrit à la section 9.1.2.2 Installation de MariaDB Server ci-dessous :

| tgbuser@debian-gnu-linux-10: ~                                                                                | × |
|----------------------------------------------------------------------------------------------------|---|
| File Edit View Search Terminal Help                                                                           |   |
| tgbuser@debian-gnu-linux-10:~\$ mysql -V<br>bash: mysql: command not found<br>tgbuser@debian-gnu-linux-10:~\$ |   |

#### 9.1.2.2 Installation de MariaDB Server

Si vous n'avez pas encore installé de système de base de données sur votre serveur, nous vous recommandons d'installer MariaDB 10.4 ou une version ultérieure. Pour cela, ouvrez une fenêtre de terminal et exécutez les commandes suivantes :

sudo apt update
sudo apt install mariadb-server
sudo mysql secure installation

Pour plus d'informations sur comment installer MariaDB Server, reportezvous à l'article suivant (uniquement disponible en anglais) : <u>https://mariadb.com/kb/en/installing-mariadb-deb-files/#installing-mariadbpackages-with-apt</u>.

## 9.1.3 PHP

#### 9.1.3.1 Vérification de la version de PHP

Si vous ne savez pas quelle version de PHP est installée sur votre serveur, ouvrez une fenêtre de terminal et exécutez la commande suivante :

php -v

Si les informations suivantes s'affichent, la bonne version de PHP est installée :

| tgbuser@debian-gnu-linux-10: ~                                                                                                    | ×   |
|----------------------------------------------------------------------------------------------------|-----|
| File Edit View Search Terminal Help                                                                                                    |     |
| <pre>tgbuser@debian-gnu-linux-10:~\$ php -v<br/>PHP 7.3.31-1~deb10u1 (cli) (built: Oct 24 2021 15:18:08) ( NTS )<br/>Copyright (c) 1997-2018 The PHP Group<br/>Zend Engine v3.3.31, Copyright (c) 1998-2018 Zend Technologies<br/>with Zend OPcache v7.3.31-1~deb10u1, Copyright (c) 1999-2018, by Zend Tech<br/>logies<br/>tgbuser@debian-gnu-linux-10:~\$</pre> | ino |

En revanche, si les informations suivantes s'affichent, vous devrez installer ou mettre à jour PHP comme décrit à la section 9.1.3.2 Installation de PHP ci-dessous :

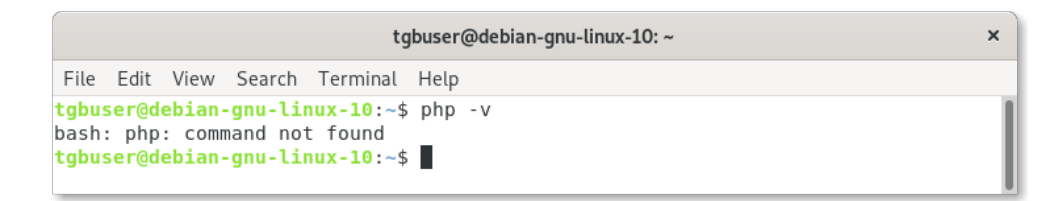

#### 9.1.3.2 Installation de PHP

Si vous n'avez pas encore installé PHP sur votre serveur, nous vous recommandons d'installer PHP 7.3 avec les extensions suivantes :

- MySQLi
- XML
- Multibyte String

Pour cela, ouvrez une fenêtre de terminal et exécutez la commande suivante :

```
sudo apt -y install php php-common php-mysql php-xml
php-mbstring
```

# 10 Contact

## 10.1 Information

Toutes les informations sur les produits TheGreenBow sont disponibles sur le site : <u>https://thegreenbow.com/</u>.

## 10.2 Commercial

Contact téléphonique : +33.1.43.12.39.30

Contact mail : <a href="mailto:sales@thegreenbow.com">sales@thegreenbow.com</a>

## 10.3 Support

Le site TheGreenBow propose plusieurs pages concernant le support technique des logiciels :

#### Aide en ligne

https://thegreenbow.com/fr/support/assistance/

#### FAQ

https://thegreenbow.com/fr/faq/

#### Formulaire de contact

Le support technique est accessible via un formulaire disponible sur le site TheGreenBow à l'adresse : <u>https://thegreenbow.com/fr/support/assistance/support-technique/</u>.

# Vos connexions protégées en toutes circonstances

14, rue Auber 75009 Paris – France

sales@thegreenbow.com

www.thegreenbow.com